# 粒径の大きなFe 試料の測定

# LaboTexと周辺アプリケーション

LaboTexは測定された極点図データから機械的に結晶方位の体積率を計算します。 測定した極点図は正しいのか?

測定極点図は正しいのか?評価方法をツール群を用いて説明します。

アプリケーション

リガク正極点 リガクASCII変換 PFtoODF LaboTex

ツール群

DefocusCalc ValueODF InverseDisp Cluster CubicCODisp

今回検出された結晶方位

 $\{1\ 1\ 1\ \}\ \{-1\ -1\ 2>$   $\{0\ 0\ 1\ \}\ < 3\ 1\ 0>$   $\{2\ 3\ 3\ \}\ < 0\ 1\ -1>$ 

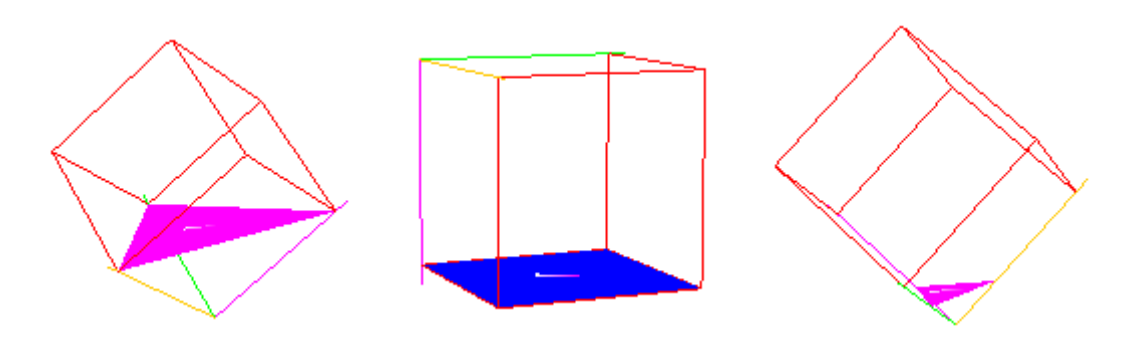

2008年05月27日

結晶粒径が大きく、配向が弱いFe試料の測定は難しい。

結晶粒径の確認

XRDによる粒径の確認は、ロッキングカーブで確認出来る。 測定条件は、回折強度の強い反射の周辺を $\theta$ scanを行えば、間接的に確認出来ます。 又、 $\gamma$ 揺動を行うことで、粒径の影響を確認出来ます。以下に $\gamma$ 揺動ありなしの比較を行う。 測定条件

| ×線条件<br>ターゲット<br>ゴニオ 半径<br>DS<br>Shulセスリット<br>SS<br>RS<br>RS<br>測定軸<br>2 <i>8</i> 固定角度<br>測定間隔<br>測定スビード | 50kV-300mA(line)<br>Mo(Zrフィルタ)<br>285mm<br>1/3度<br>あり<br>1mm<br>1mm<br><i>8</i><br>28.654度<br>0.05度<br>1度/分 |
|----------------------------------------------------------------------------------------------------|----------------------------------------------------------------------------------------------------|
| MULAC Tr                                                                                                 | 115/ ))                                                                                                    |

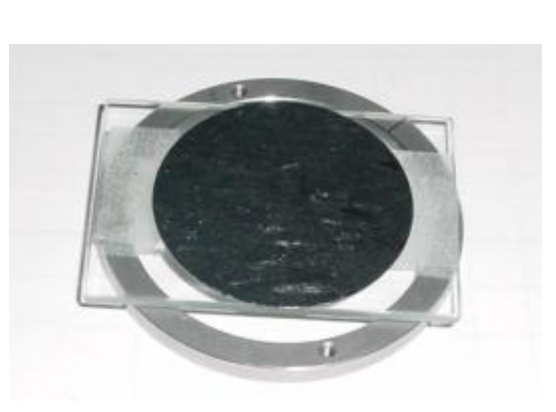

測定試料はガラス試料板の上に張り付けて取り付ける。このようにすると、試料ホルダーより 小さい試料の測定が出来ます。

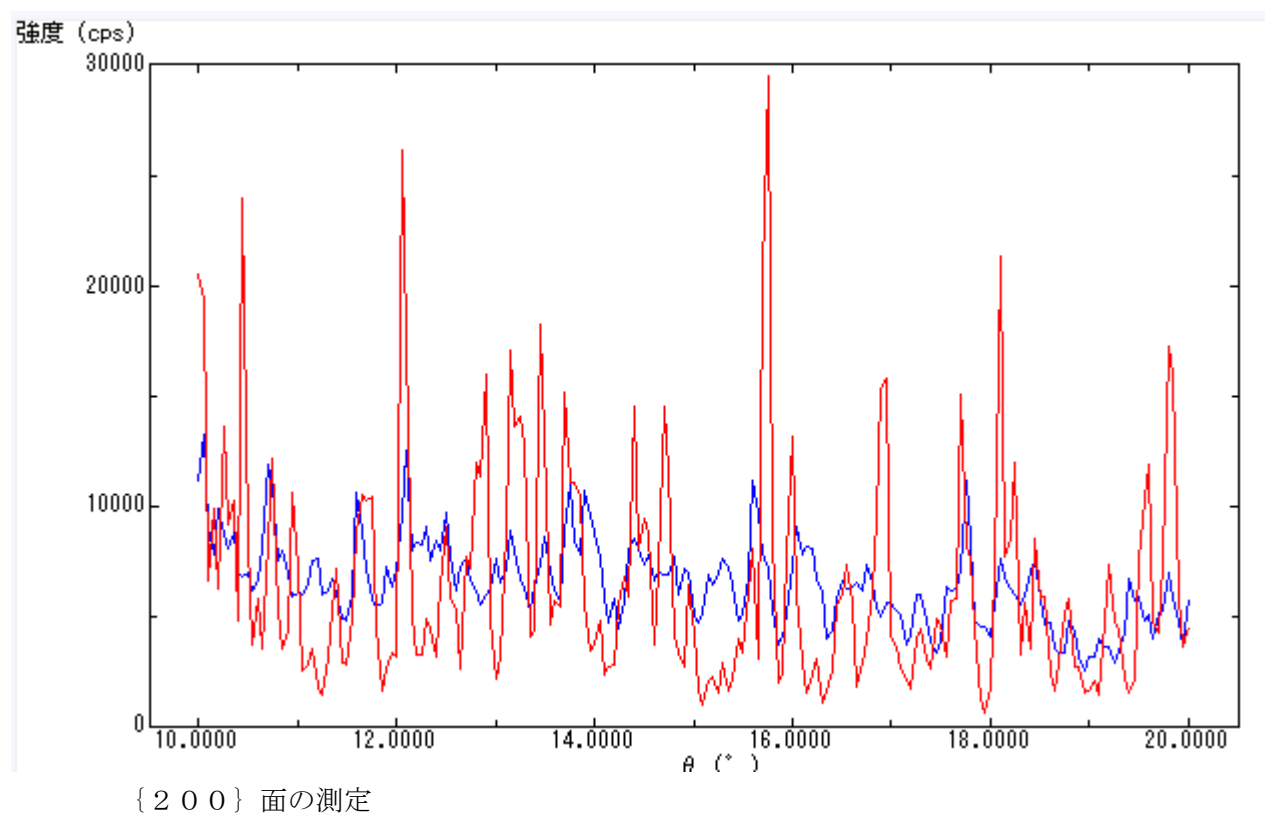

- 赤:揺動なし
- 青:20mm揺動あり

100 µ 弱の結晶粒径と思われる。

反射極点測定

結晶粒径が大きいので、γ揺動は必須

測定条件

| ×線条件       | 50kV = 300mA(line) |
|------------|--------------------|
| ジークット<br>  | MO(ZrJ4)V9)        |
| ゴニオ半径      | 285mm              |
| DS         | 1/4度               |
| Shultzスリット | あり                 |
| SS         | 7mm                |
| RS         | 7mm                |
| 測定軸        | β                  |
| 測定間隔       | 5度                 |
| 測定スピード     | 120度/分             |
| Υ揺動        | 20mm               |
| バックグランドRS  | 2mm                |
| バックグランド    | 20度/分              |

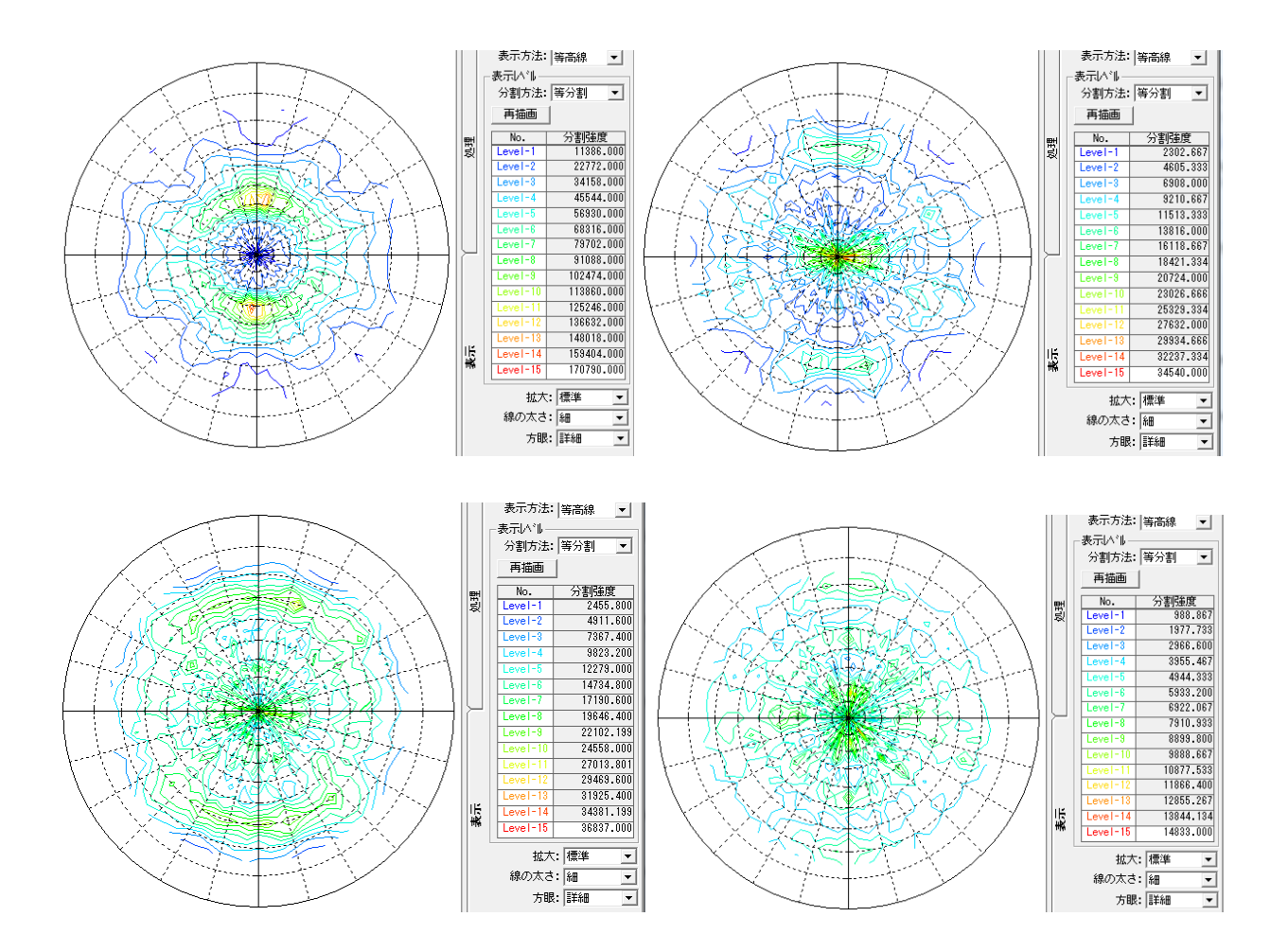

バックグランドを差し引く前後のプロファイルを確認する事で、適性に測定が行われたか確認出来ます。 発散スリットが広すぎないか、受光スリットが広すぎないか、余分な散乱を測定していないかの確認 バックグランド削除あり、なし、でβ平均プロファイルで確認する。

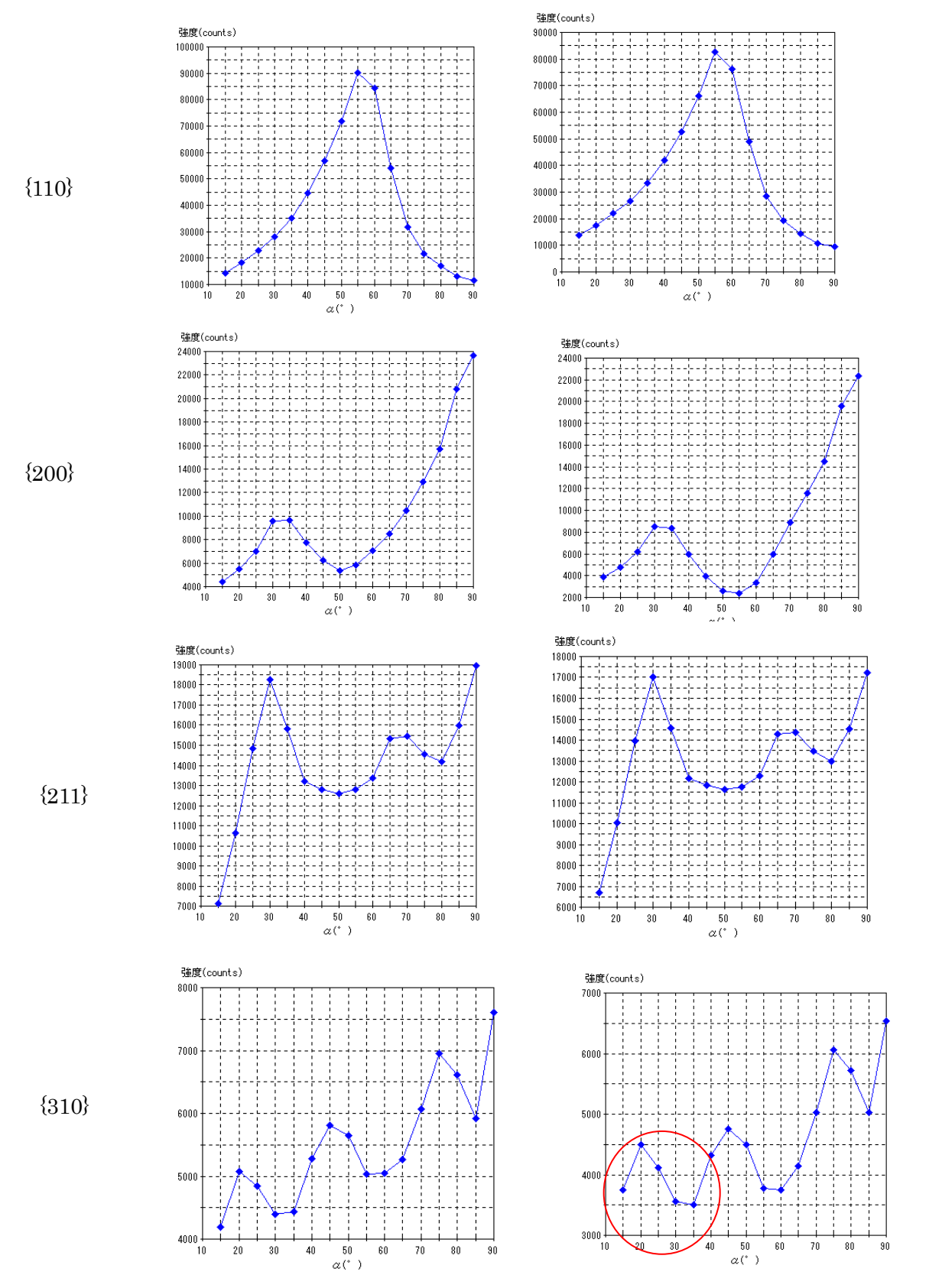

バックグランドを削除しても、削除前と比較して大きな変化がない事がバックグランドの適正を示す 若干 {310}の動きが気になる。スリット7mmは広すぎる可能性がある。

Defocus補正 (DefocusCalcソフトウエアによる)

Defocus曲線は、測定20角度と測定受光スリット幅に大きく影響されます。

| 極点図   | 28角度   | 受光スリット |
|-------|--------|--------|
| {110} | 20.155 | 7mm    |
| {200} | 28.654 | 7mm    |
| {211} | 35.284 | 7mm    |
| {310} | 46.067 | 7mm    |

この測定条件のDefocus曲線を計算する。

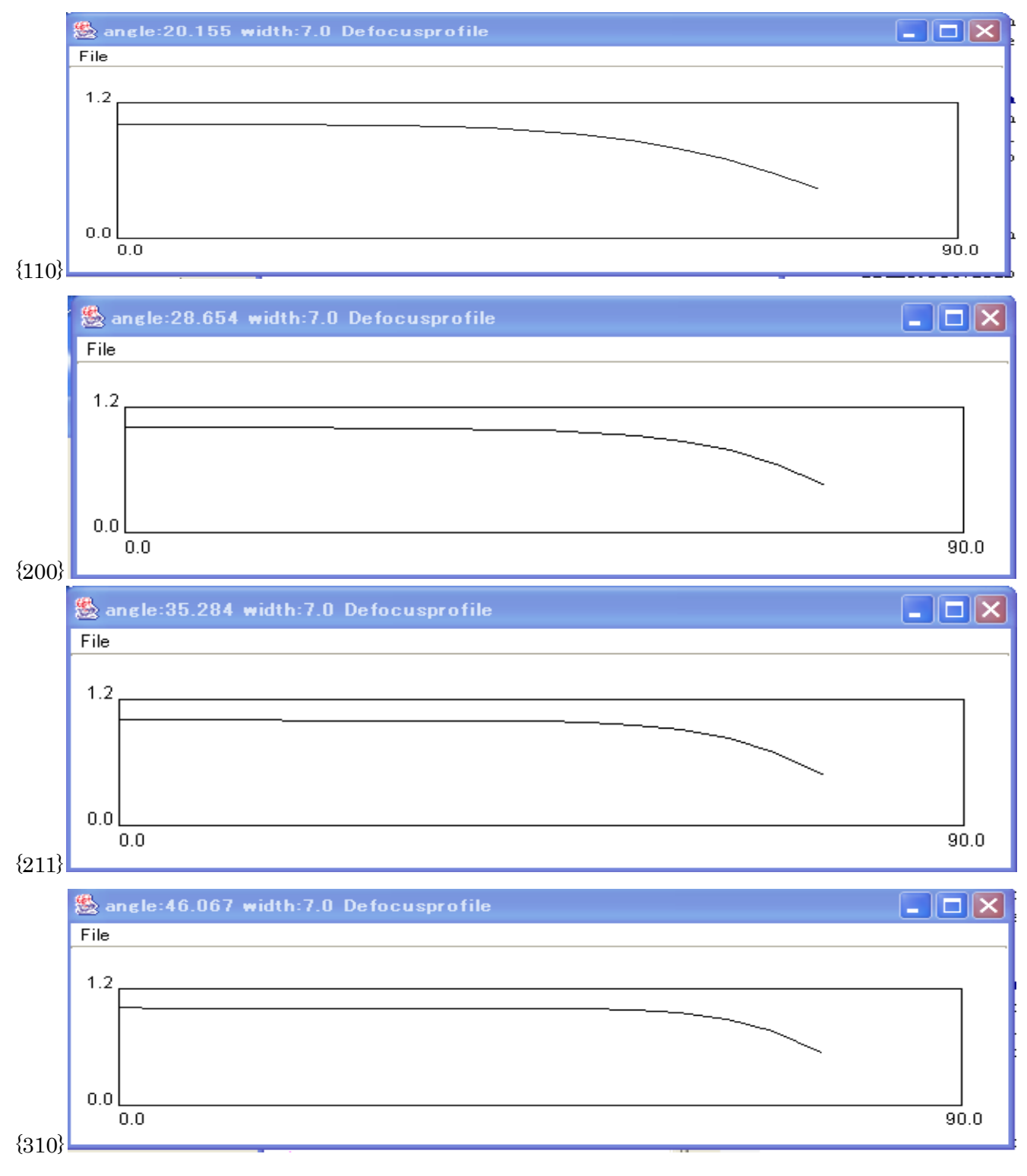

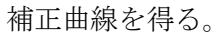

# {110} にDefocus補正を行う

#### r a wデータ

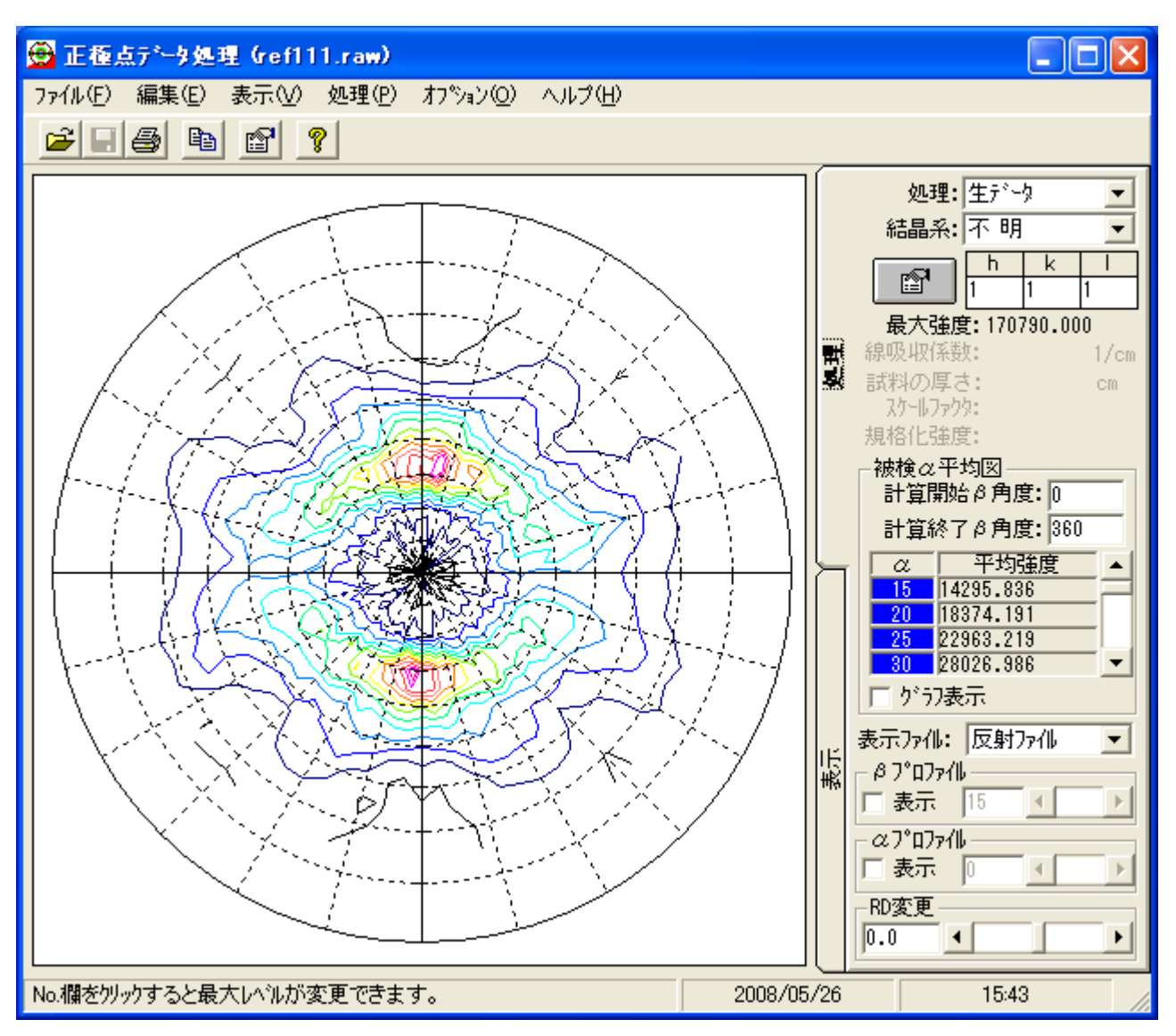

# 内部規格化

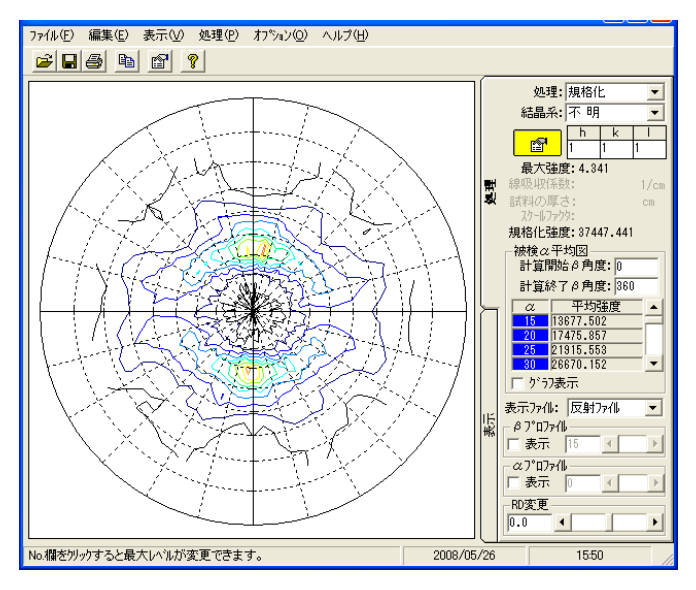

r a n d o m規格化で極点図の外側に影響

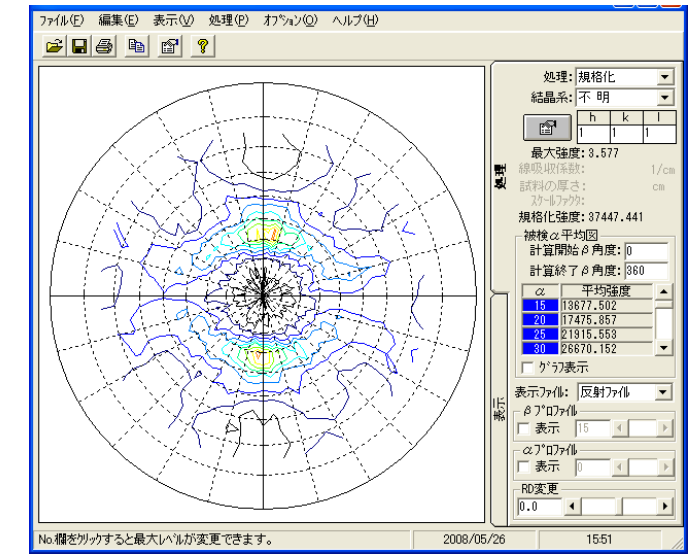

 $\{2\ 0\ 0\}$ 

r a wデータ

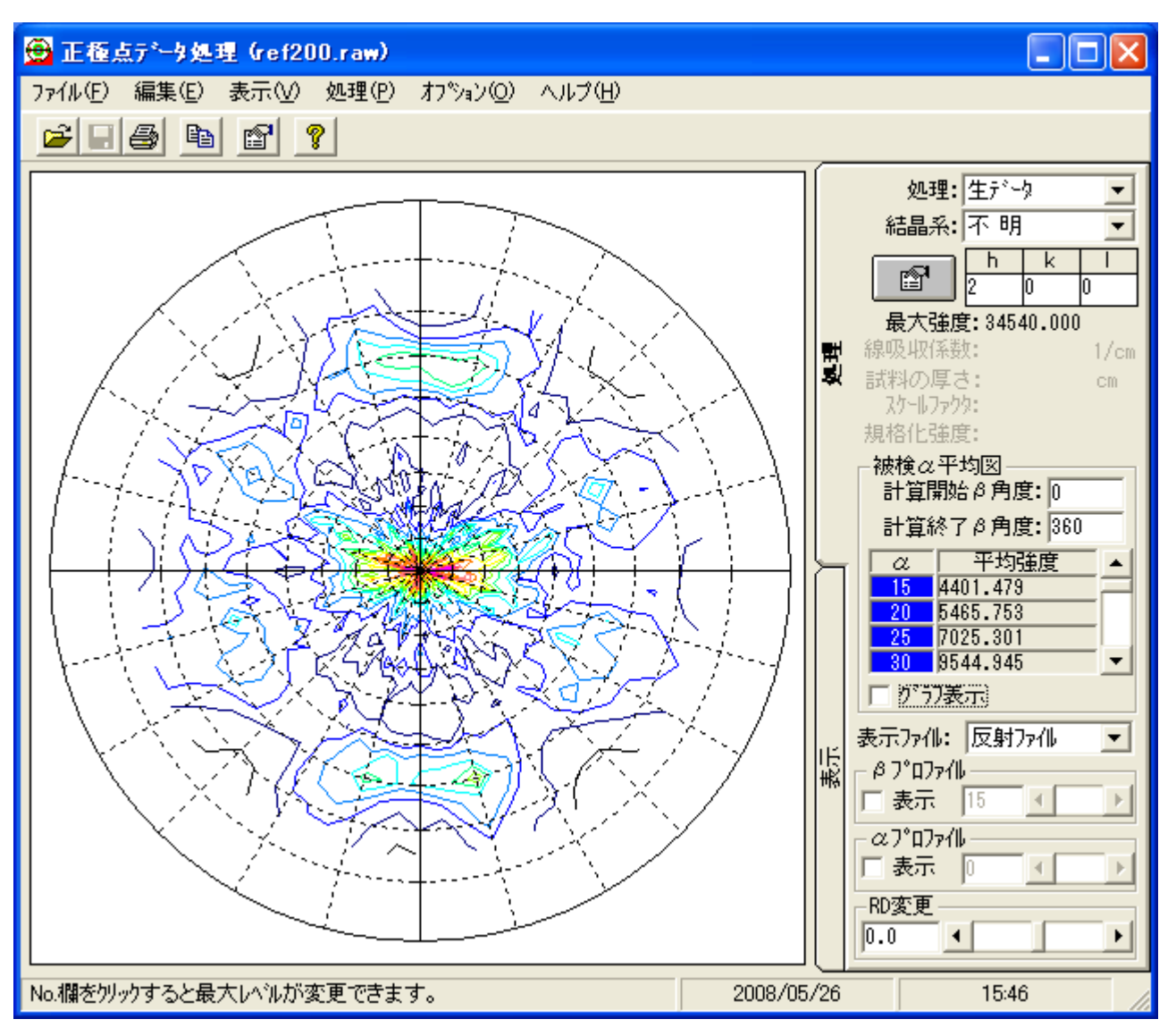

# 内部規格化

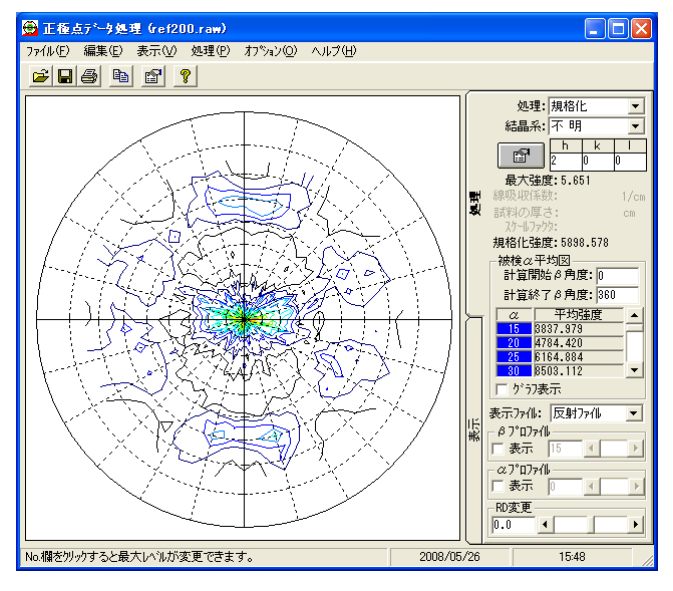

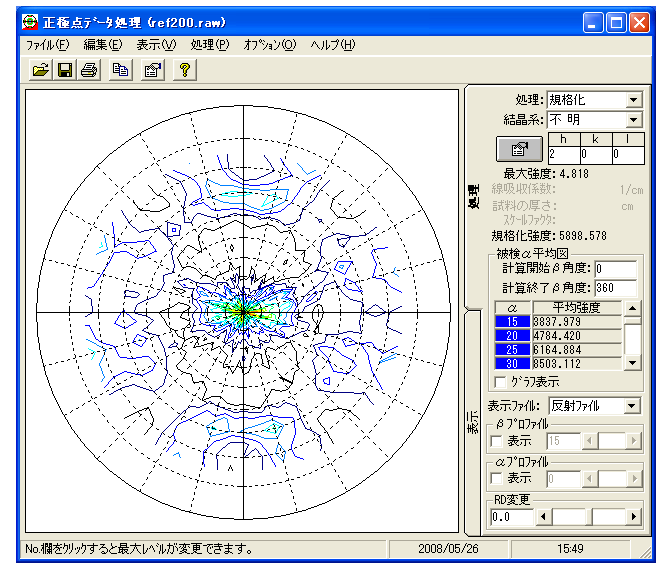

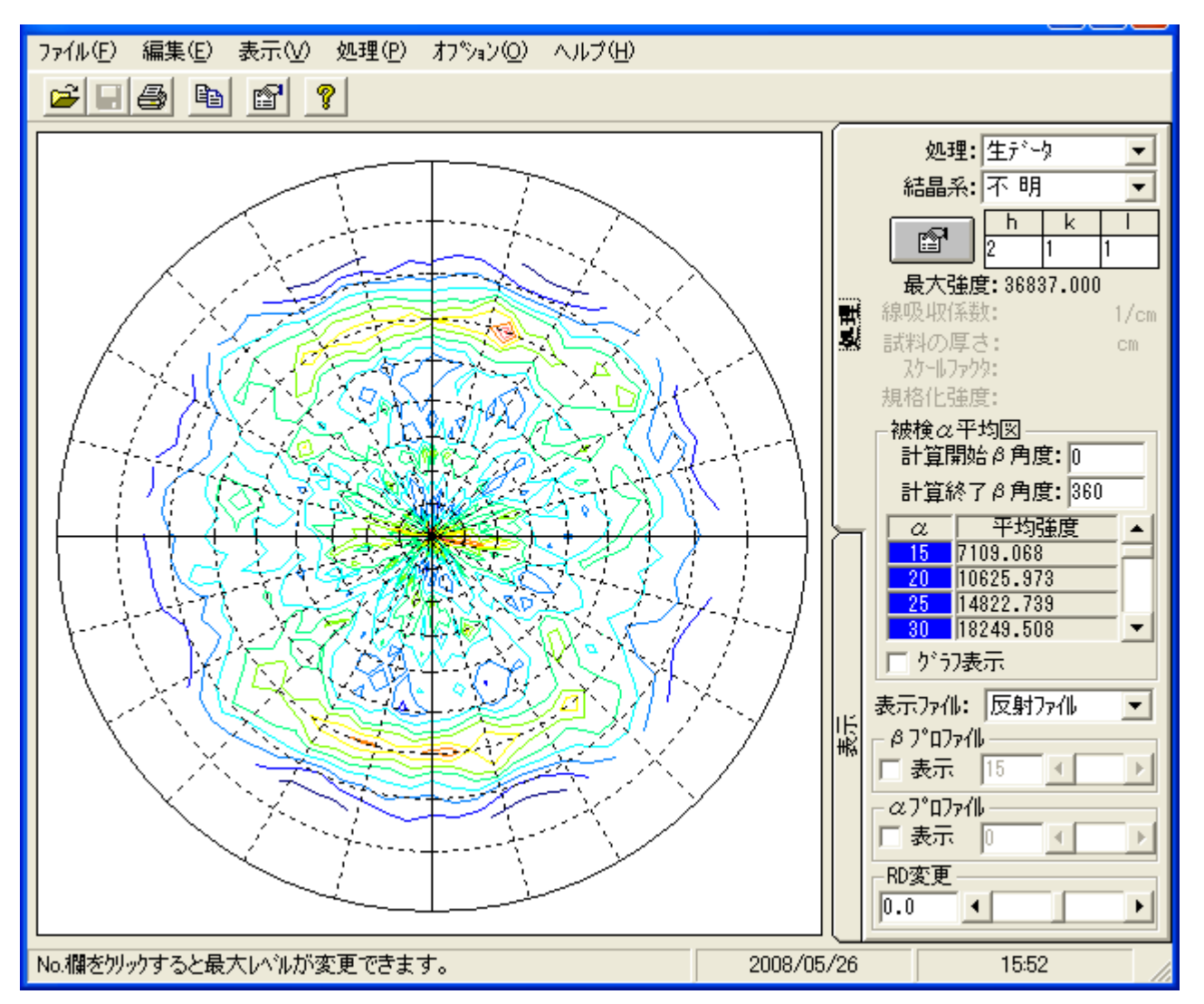

# 内部規格化

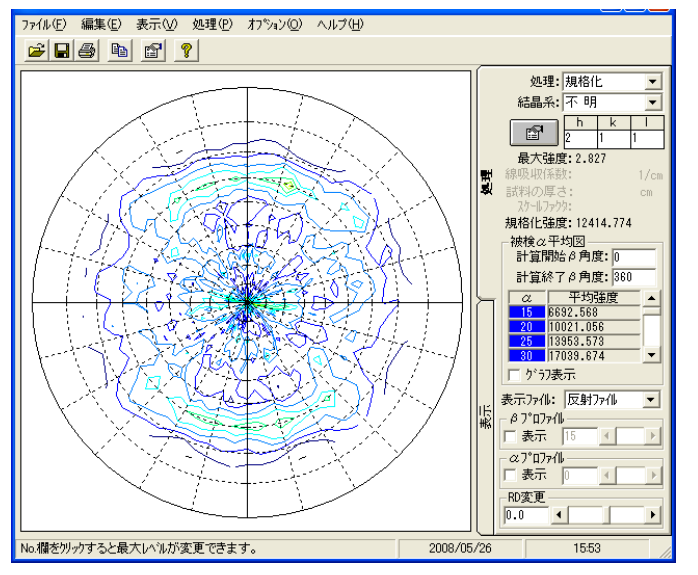

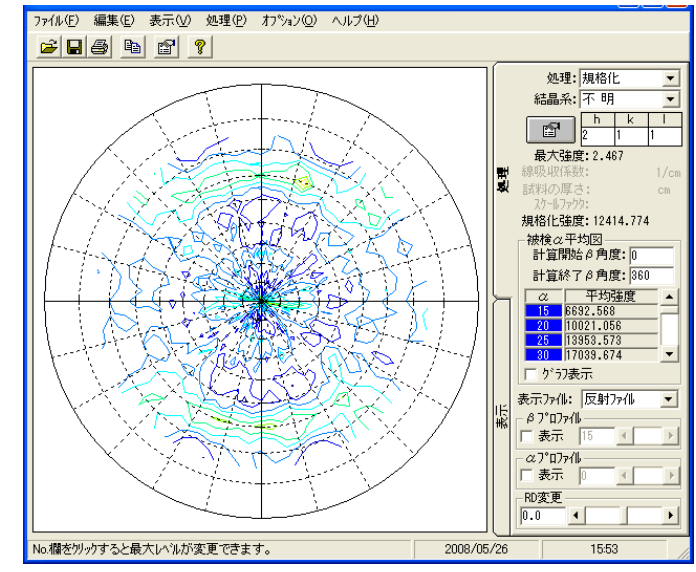

 $\{3\ 1\ 0\}$ 

r a wデータ

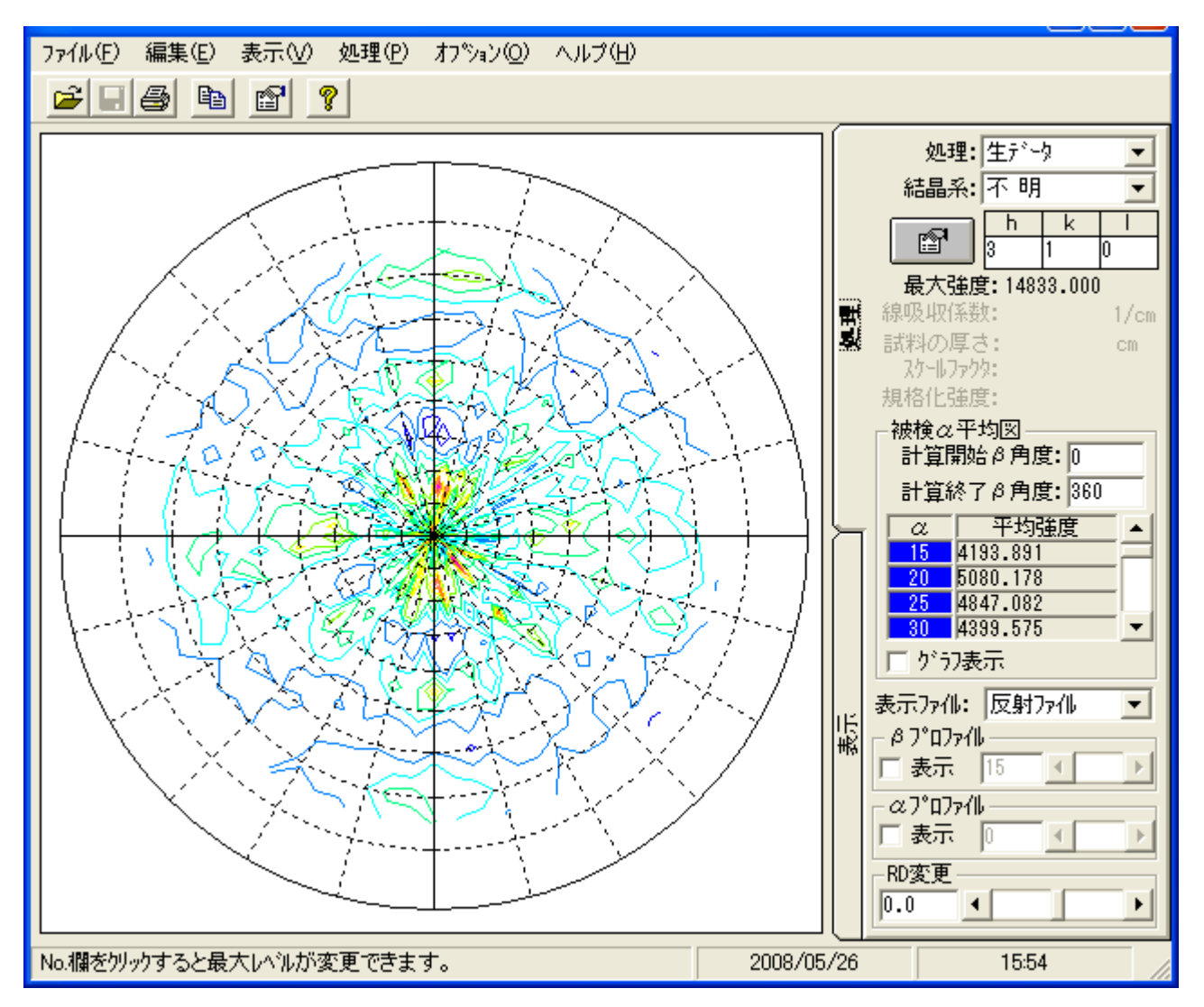

内部規格化

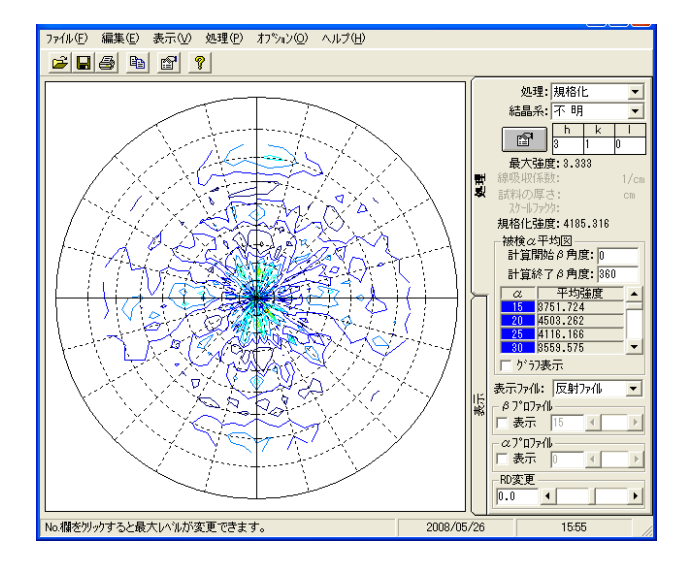

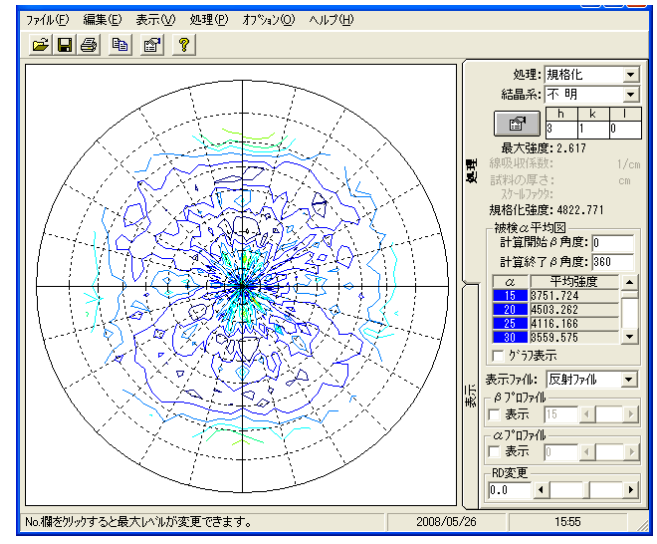

# ARCIIへ変換後PFtoODFでフォーマット変換

StandardODF, TexTools, LaboTexで読み込めるテキストへ

| 🕌 PF to StandardODF by CTR PFtoODF 2.12DT 📃 🗖 🔀            |
|------------------------------------------------------------|
| File Option Symmetric Software Data                        |
| Lattice constant                                           |
| Structure Code(Symmetries after Schoenfiles) 7 - O (cubic) |
| a 1.0 b 1.0 c 1.0 alfa 90.0 beta 90.0 gamm 90.0            |
| PF Data<br>SelectFile HKL 2Theta Alfa Select               |
| ref110.TXT 110 0.0 0.0 V                                   |
| ref200.TXT 200 0.0 0.0 V                                   |
| ref211.TXT 211 0.0 0.0 V                                   |
| ref310.TXT 310 0.0 0.0 V                                   |

LaboTexの場合、EPFファイルが作成される。

| I labotex.epf - ワードパッド                                                  |   |
|-------------------------------------------------------------------------|---|
| ファイル(E) 編集(E) 表示(V) 挿入(D) 書式(Q) ヘルプ(H)                                  |   |
|                                                                         |   |
| CommnetField                                                            | ^ |
| Staughtung Cada a la alfa hata nanna                                    |   |
|                                                                         |   |
| A 1.0 1.0 1.0 30.0 30.0 30.0                                            |   |
| 2Theta alf-s alf-e d-alf bet-s bet-e d-bet index H.K.L.P/B              |   |
|                                                                         |   |
| 0.0 0.0 75.0 5.0 0.0 355.0 5.0 0 2 0 0 1                                |   |
| 0.0 0.0 75.0 5.0 0.0 355.0 5.0 0 2 1 1 1                                |   |
| 0.0 0.0 75.0 5.0 0.0 355.0 5.0 0 3 1 0 1                                |   |
|                                                                         |   |
| 0.152326 0.094466 0.176702 0.172094 0.237533 0.267479 0.242251 0.157743 |   |
| 0.172487 0.197453 0.366119 0.268964 0.197693 0.186531 0.105497 0.135180 |   |
| 0.088175 0.127382 0.095143 0.156455 0.136731 0.302995 0.122621 0.185221 |   |
| 0.527795 0.342005 0.120284 0.133061 0.130681 0.241640 0.240001 0.125439 |   |
| 0.146385 0.164514 0.451653 0.194569 0.109319 0.171526 0.272197 0.323548 |   |
| 0.387066 0.258240 0.141209 0.154139 0.162090 0.246991 0.206277 0.456874 |   |
| 0.165235 0.165934 0.135552 0.115806 0.118951 0.217810 0.092019 0.099773 |   |
| 0.126662 0.319071 0.121420 0.261734 0.604156 0.221020 0.130571 0.106261 |   |
| 0.186466 0.181551 0.281152 0.178297 0.111853 0.133651 0.257956 0.389490 |   |
| 0.347391 0.169376 0.400315 0.183858 0.242045 0.279287 0.144913 0.214197 |   |

LaboTex 読み込まれたデータ

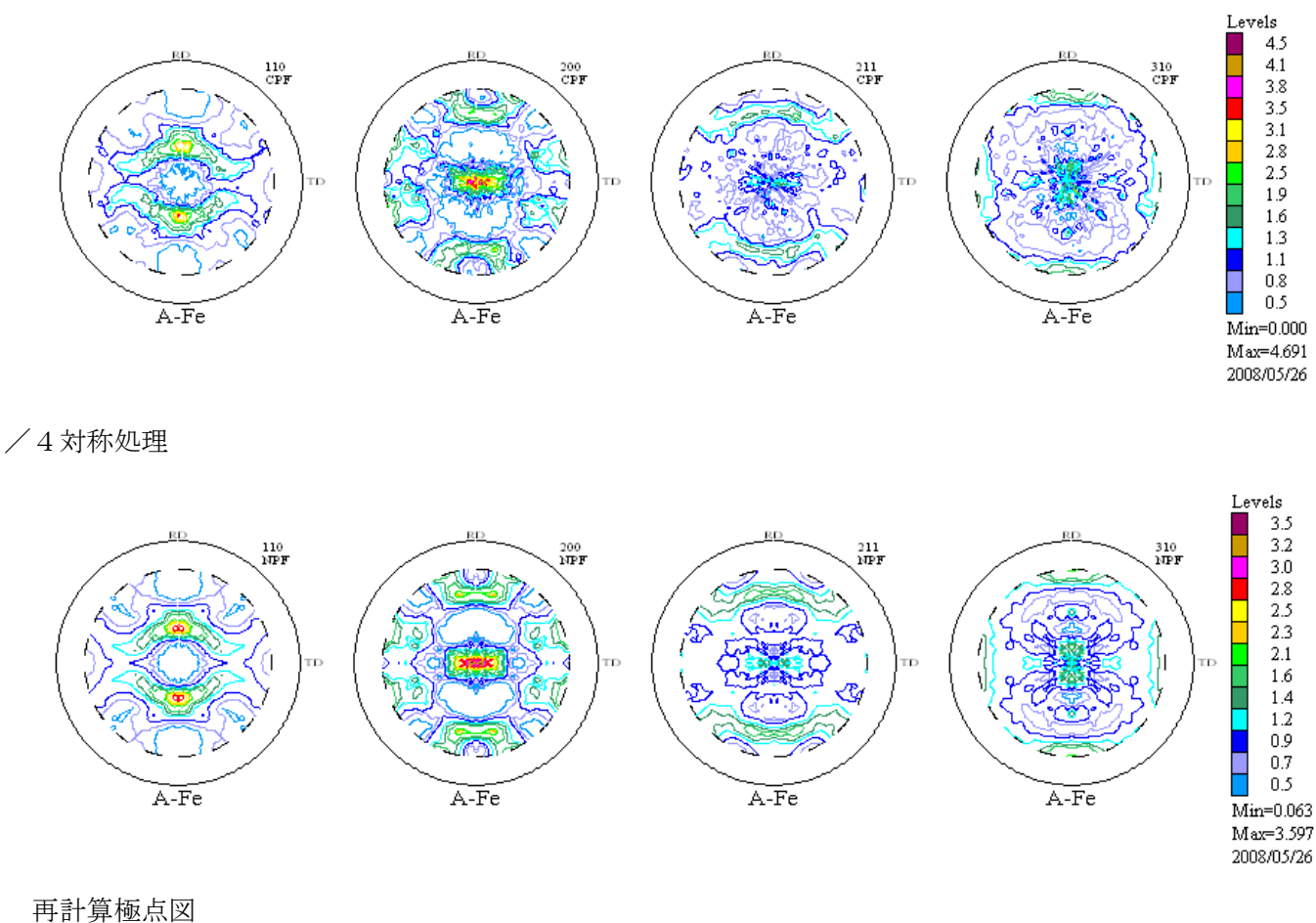

1

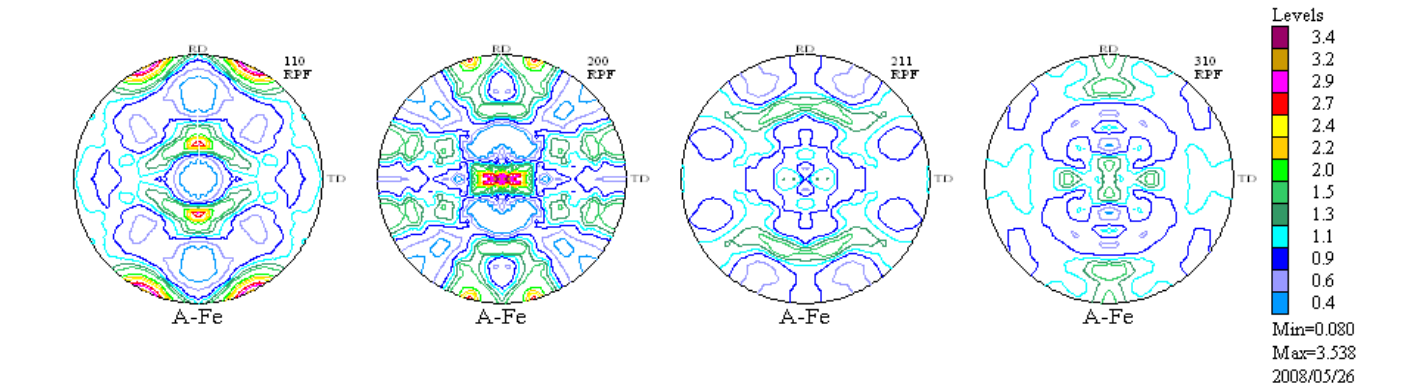

逆極点図

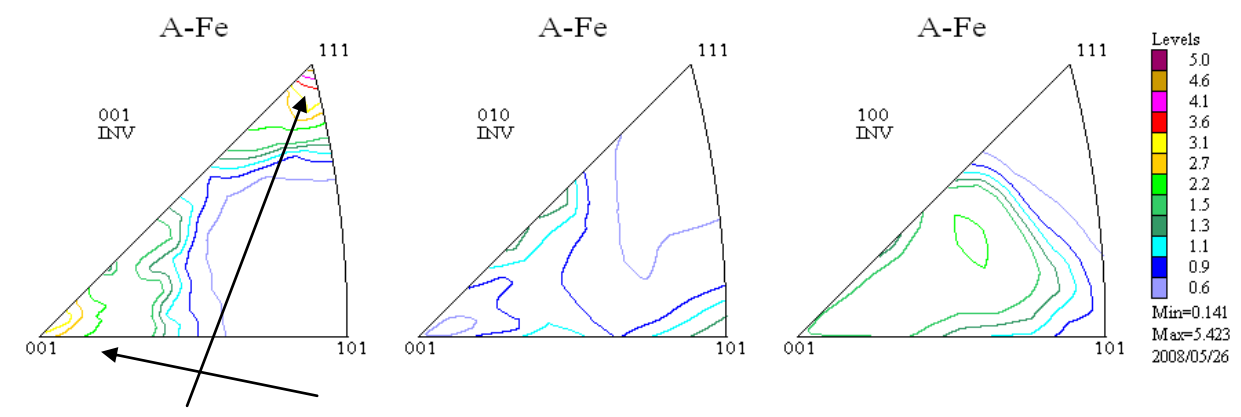

試料面に、{111}、{001}が存在している事が分かる。

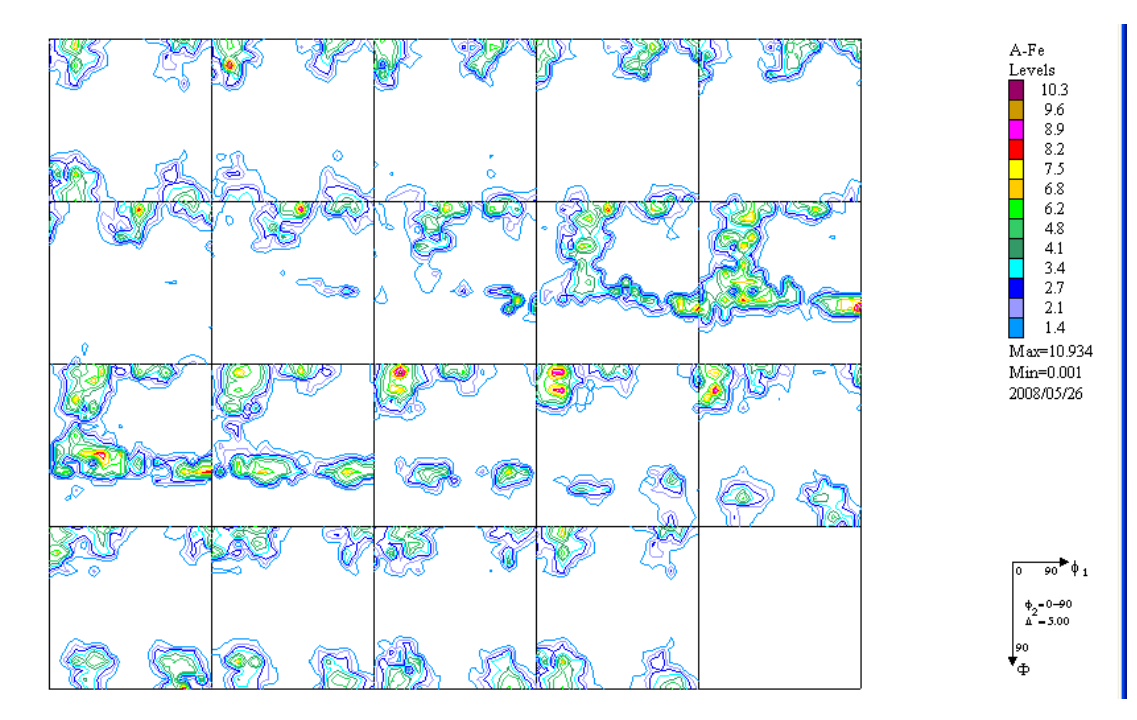

Euler角度10度半価幅の場合

| No          | Texture Component                                                                            | On       | Distribution | <mark>гүнм </mark> | г₩нмФ | FWHM 🖗 | Volume<br>Fraction |     |  |
|-------------|----------------------------------------------------------------------------------------------|----------|--------------|--------------------|-------|--------|--------------------|-----|--|
| 1           | {111};112>                                                                                   | - 1      | Gauss 💌      | 10.0               | 10.0  | 10.0   | 26 🗧               | 3%  |  |
| 2           | {001}<310>                                                                                   | - 17     | Gauss 💌      | 10.0               | 10.0  | 10.0   | 20 🕂               | 3 % |  |
| 3           | {001}<210>                                                                                   | - 12     | Gauss 💌      | 10.0               | 10.0  | 10.0   | 11 🗧               | 3 % |  |
| 4           | {233}<01-1>                                                                                  | - 12     | Gauss 💌      | 10.0               | 10.0  | 10.0   | 10 🗧               | 3%  |  |
| 5           | {001}<100>                                                                                   | - 1      | Gauss 💌      | 10.0               | 10.0  | 10.0   | 8 🕂                | 3 % |  |
| 6           | {013}<100>                                                                                   | - 1      | Gauss 💌      | 10.0               | 10.0  | 10.0   | 8 🕂                | 3%  |  |
| 7           | {323}<1-31>                                                                                  | - 17     | Gauss 💌      | 10.0               | 10.0  | 10.0   | 6                  | 3 % |  |
| 8           | {001}<110>                                                                                   | - 1      | Gauss 💌      | 10.0               | 10.0  | 10.0   | 2                  | 3 % |  |
| 9           | {111}01-1>                                                                                   | - 1      | Gauss 💌      | 10.0               | 10.0  | 10.0   | 2                  | 3%  |  |
| 10          | {112}140>                                                                                    | <b>–</b> | Gauss 💌      | 10.0               | 10.0  | 10.0   | 2 -                | 3%  |  |
| I I<br>Line | Max.<br>Linearity Drientation Set Set from Database (sort by Save Current Set Background 5 % |          |              |                    |       |        |                    |     |  |

半価幅をフィッティングした場合

| No    | I              | Texture Comp    | ionent          | On                      | Distribu | tion                    | ENHM 🖗     | г₩нмФ | FWHM 🖗    | Volum<br>Fracti | ne<br>on |   |
|-------|----------------|-----------------|-----------------|-------------------------|----------|-------------------------|------------|-------|-----------|-----------------|----------|---|
| 1     | { 1            | 118-1-12>       | ·               | $\mathbb{N}$            | Gauss    | -                       | 20.7       | 20.3  | 20.5      | 25              | *        | % |
| 2     | { 0            | 01}310>         | -               | $\mathbb{N}$            | Gauss    | -                       | 19.9       | 21.6  | 20.4      | 15              | - A-     | % |
| 3     | { 0            | 018210>         | ·               | $\overline{\mathbb{M}}$ | Gauss    | $\overline{\mathbf{v}}$ | 19.7       | 21.2  | 20.6      | 2               | - A-     | % |
| 4     | { 2            | 33801-1>        | ·               | $\mathbb{N}$            | Gauss    | -                       | 20.3       | 20.1  | 19.7      | 9               | - A-     | % |
| 5     | { 0            | 01}(100)        | ·               | $\mathbb{N}$            | Gauss    | $\neg$                  | 20.7       | 20.5  | 20.4      | 2               | - A-     | % |
| 6     | { 0            | 138100>         |                 | $\overline{\mathbf{v}}$ | Gauss    | -                       | 20.8       | 20.2  | 21.5      | 7               | - A-     | % |
| 7     | { 3            | 2381-31>        | -               | $\overline{\mathbf{v}}$ | Gauss    | -                       | 20.2       | 20.1  | 20.5      | 4               | - A-     | % |
| 8     | { 0            | 018110>         | ·               | $\mathbb{N}$            | Gauss    | -                       | 20.0       | 20.4  | 20.1      | 1               | - A-     | % |
| 9     | { 1            | 11201-12        |                 | $\overline{\mathbf{v}}$ | Gauss    | -                       | 20.3       | 20.4  | 20.4      | 3               | - A-     | % |
| 10    | { 1            | 1281-10>        |                 | $\overline{ } \forall$  | Gauss    | -                       | 20.3       | 20.2  | 20.1      | 3               | - A-     | % |
| Ine I | Max.<br>Saritu | Orientation Set | Set from Databa | se (so                  | ort by 💌 |                         | ave Curren | t Set | ackground | 29              |          | % |

# 右側は上記体積率から再計算したODF

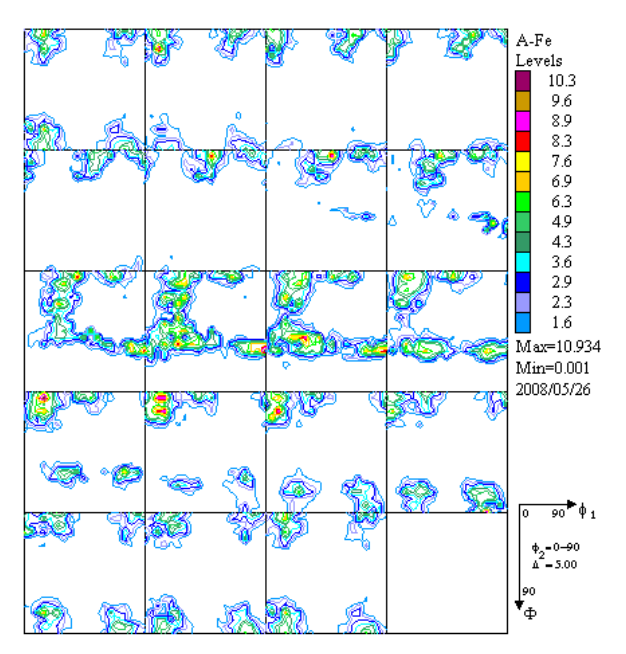

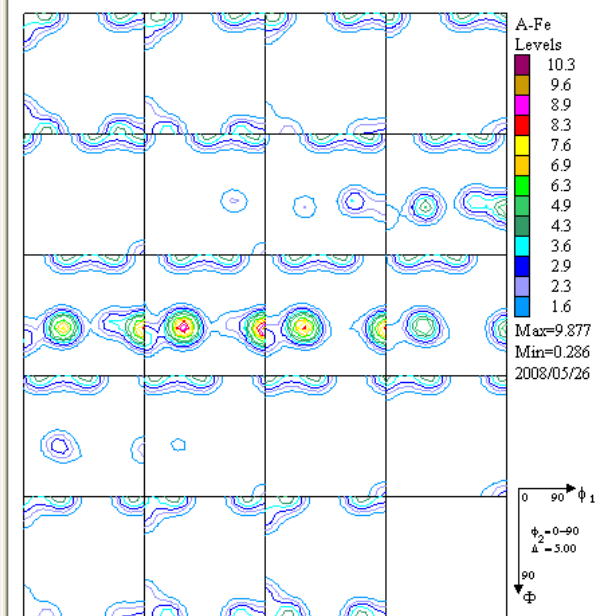

 $\{1\ 1\ 1\ 1\}\ <-1-1\ 2>$ 

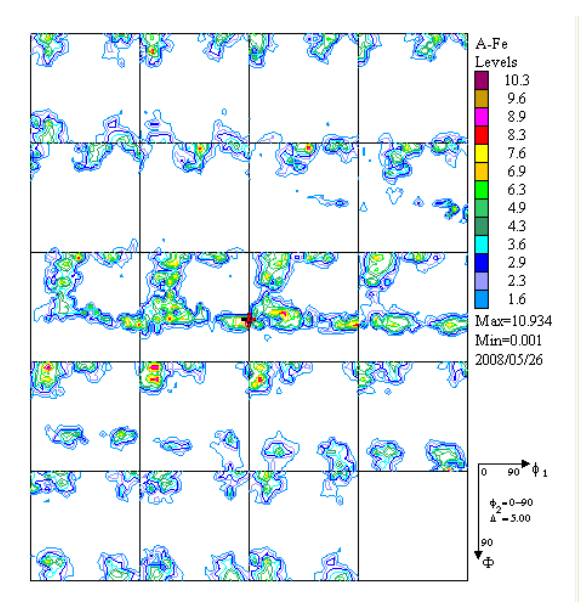

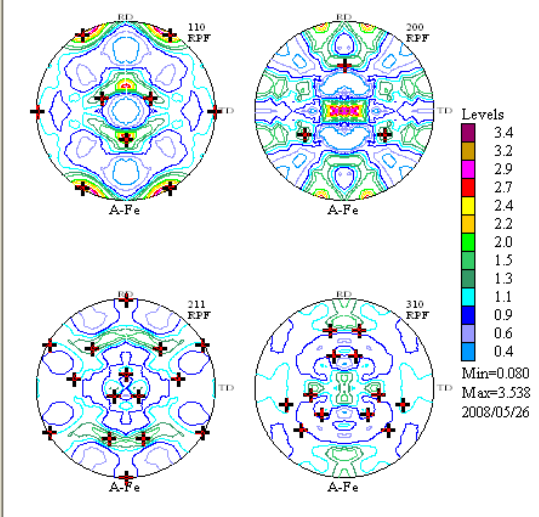

 $\{ \ 0 \ 0 \ 1 \ \} \ < 3 \ 1 \ 0 >$ 

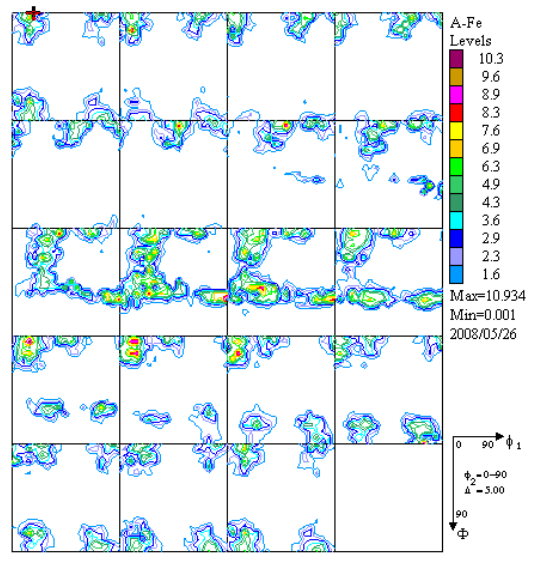

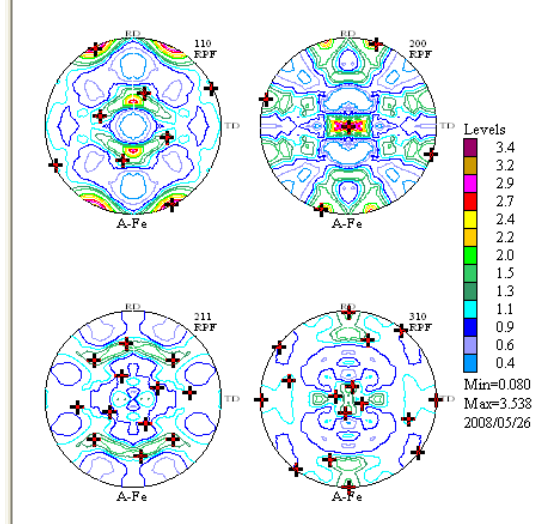

# $\{\,2\,\,3\,\,3\,\} < 0\,\,1-1>$

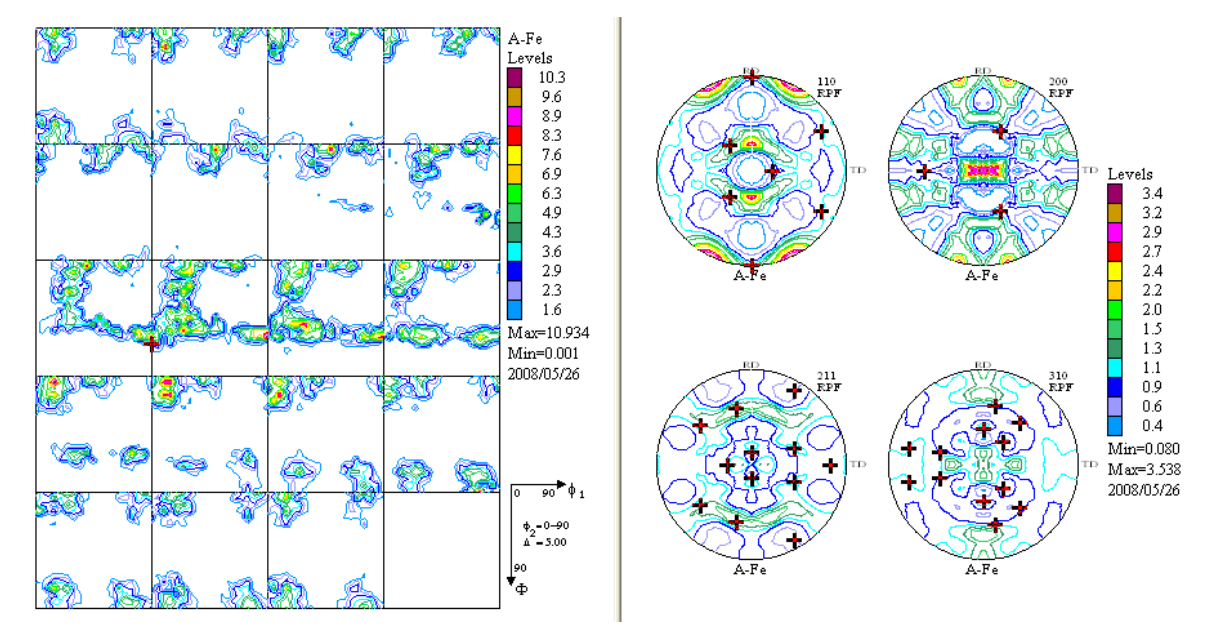

ODF入力極点図と再計算極点図の比較(ValueODF)

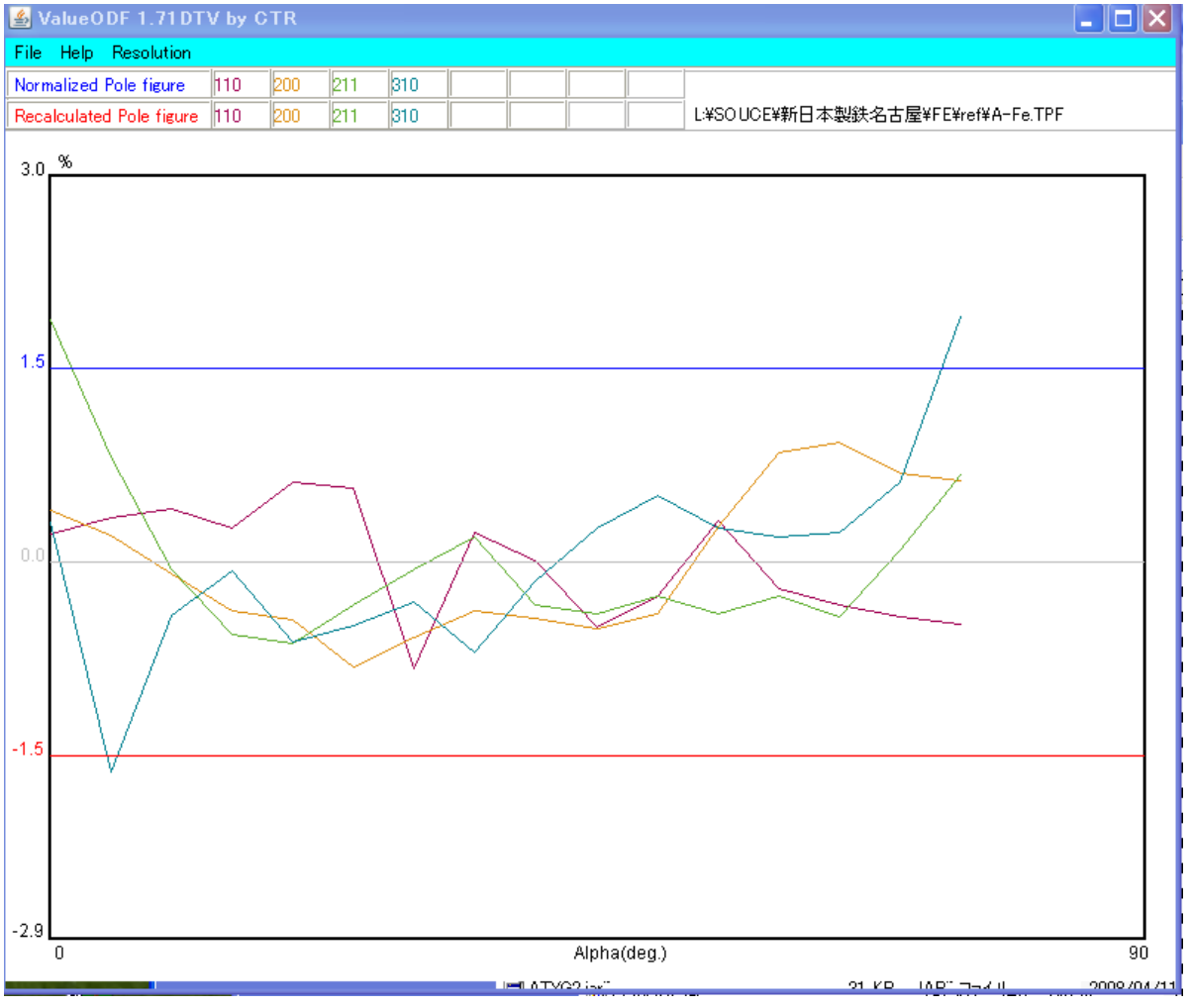

{310} 極点図の極点図外側が強すぎる。

#### {310} を75度から60度に変更すると

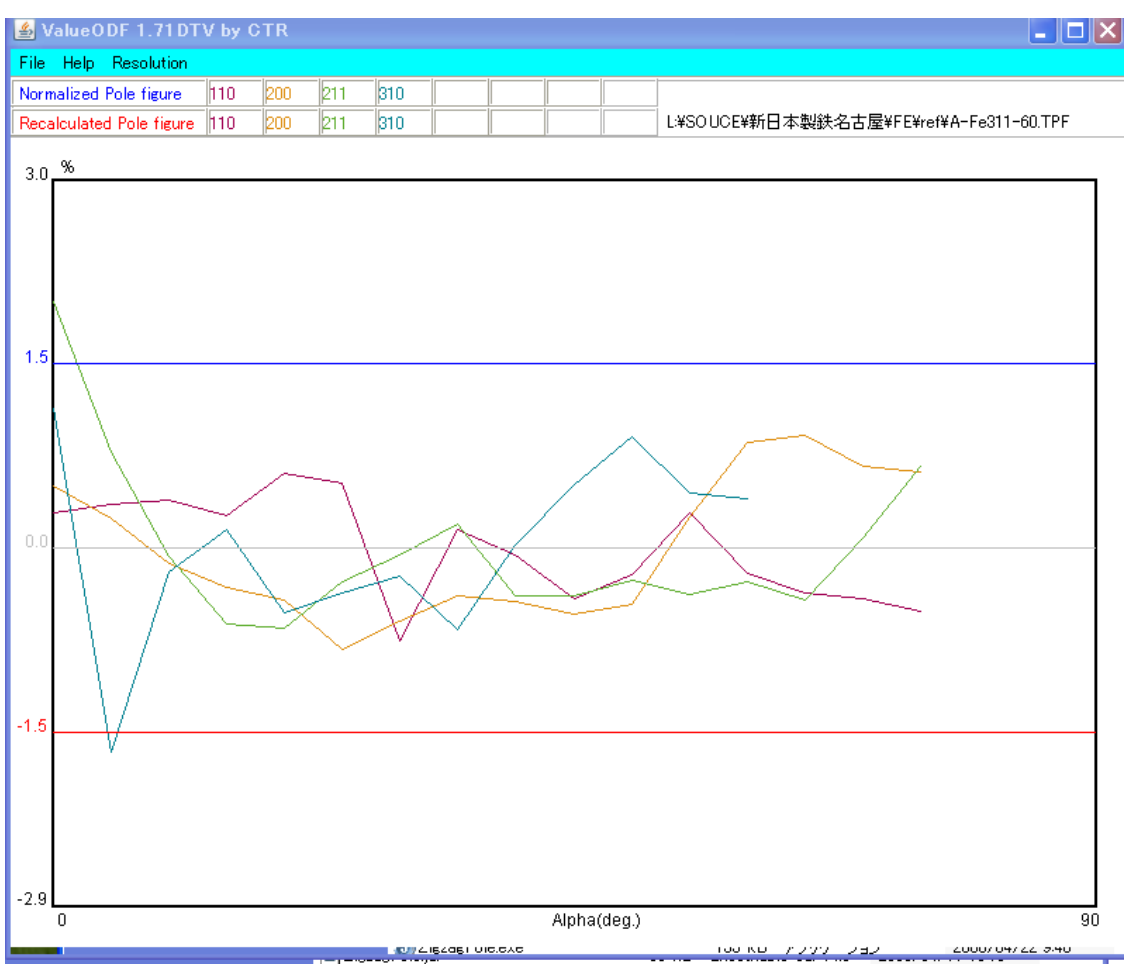

# その時の定量値は

| No                                                    | o Texture Compo                                                                                                    | onent            | On                                                                     | Distribut                                                                                                    | ion         | FYHM 🍘                                                                                                    | <mark>ғ₩нм</mark> Ф                                                                                                    | FWHM 🌮                                                                                                    | Volum<br>Fractio                                                                                                    | e<br>In         |   |
|-------------------------------------------------------|----------------------------------------------------------------------------------------------------|------------------|------------------------------------------------------------------------|----------------------------------------------------------------------------------------------------|-------------|----------------------------------------------------------------------------------------------------|----------------------------------------------------------------------------------------------------|----------------------------------------------------------------------------------------------------|----------------------------------------------------------------------------------------------------|-----------------|---|
| 1                                                     | {1 11}<-1 -1 2>                                                                                                    | <b>v</b>         |                                                                        | Gauss                                                                                                    | -           | 10.0                                                                                                    | 10.0                                                                                                    | 10.0                                                                                                    | 24                                                                                                    | 4<br>7          | % |
| 2                                                     | {001}310>                                                                                                    | <b>v</b>         | $\square$                                                              | Gauss                                                                                                    | -           | 10.0                                                                                                    | 10.0                                                                                                    | 10.0                                                                                                    | 19                                                                                                    | 4<br>7          | % |
| 3                                                     | {013}<100>                                                                                                    | <b>_</b>         | $\mathbb{Z}$                                                           | Gauss                                                                                                    | -           | 10.0                                                                                                    | 10.0                                                                                                    | 10.0                                                                                                    | 11                                                                                                    | 4<br>7          | % |
| 4                                                     | {001}<210>                                                                                                    | <b>v</b>         | $\mathbb{Z}$                                                           | Gauss                                                                                                    | -           | 10.0                                                                                                    | 10.0                                                                                                    | 10.0                                                                                                    | 10                                                                                                    | *               | % |
| 5                                                     | {233}<01-1>                                                                                                    | <b>v</b>         | $\square$                                                              | Gauss                                                                                                    | -           | 10.0                                                                                                    | 10.0                                                                                                    | 10.0                                                                                                    | 10                                                                                                    | *               | % |
| 6                                                     | {001}<100>                                                                                                    | <b>*</b>         | $\mathbf{\nabla}$                                                      | Gauss                                                                                                    | -           | 10.0                                                                                                    | 10.0                                                                                                    | 10.0                                                                                                    | 8                                                                                                    | *<br>*          | % |
| 7                                                     | {323}<1-31>                                                                                                    | <b>v</b>         | $\mathbb{Z}$                                                           | Gauss                                                                                                    | -           | 10.0                                                                                                    | 10.0                                                                                                    | 10.0                                                                                                    | 6                                                                                                    | 4<br>7          | % |
| 8                                                     | {001}<10>                                                                                                    | T                | $\mathbb{Z}$                                                           | Gauss                                                                                                    | -           | 10.0                                                                                                    | 10.0                                                                                                    | 10.0                                                                                                    | 3                                                                                                    | *<br>*          | % |
| 9                                                     | {1 1 2} 1 -1 0>                                                                                                    | <b>-</b>         |                                                                        | Gauss                                                                                                    | -           | 10.0                                                                                                    | 10.0                                                                                                    | 10.0                                                                                                    | 2                                                                                                    | *<br>*          | % |
| 10                                                    | {1 1 1 } 0 1 - 1 >                                                                                                    | <b>-</b>         | $\square$                                                              | Gauss                                                                                                    | -           | 10.0                                                                                                    | 10.0                                                                                                    | 10.0                                                                                                    | 2                                                                                                    | *               | % |
|                                                       |                                                                                                    |                  |                                                                        |                                                                                                    |             |                                                                                                    | . D.                                                                                                    |                                                                                                    | 5                                                                                                    | _               |   |
| I<br>  Lin                                            | Max. Orientation Set                                                                                                    | Set from Databa  | se (si                                                                 | ort by 💌                                                                                                    |             | Save Curren                                                                                                    | it Set                                                                                                    | ackyrounu                                                                                                    | ] ]                                                                                                    |                 | % |
| I in<br>No                                            | Max.<br>earitu<br>Texture Compo                                                                                                    | Set from Databa  | se (si<br>On                                                           | ort by 💌<br>Distributio                                                                                                    | n           | Gave Curren                                                                                                    | t Set                                                                                                    | WHM P2                                                                                                    | Volume<br>Fraction                                                                                                    |                 | % |
| l in<br>No                                            | Max.<br>earitu Orientation Set<br>Texture Compor                                                                                                    | Set from Databa  | se (si<br>On<br>IV                                                     | ort by 🖵<br>Distributio                                                                                                    | n<br>T      | Gave Curren<br>F¥HM ෛ 🛛<br>20.3                                                                                                    | it Set <b>P</b><br>F <b>YHM (P</b><br>20.0                                                                                                    | 20.0                                                                                                    | Volume<br>Fraction                                                                                                    | 3               | % |
| I in<br>No<br>1<br>2                                  | Max.<br>exrite Orientation Set<br>Texture Compor<br>{ 1 1 1 > -1 -1 2 ><br>}<br>{ 0 0 1 > 3 1 0 >                                                                                                    | Set from Databa  | se (si<br>On<br>IZ  <br>IZ                                             | ort by 🖵<br>Distributio<br>Gauss<br>Gauss                                                                                                    | )<br>)n<br> | Заve Curren<br><b>F¥HM (<mark>4)</mark><br/>20.3</b><br>19.9                                                                                                    | t Set                                                                                                    | 20.0                                                                                                    | Volume<br>Fraction<br>24                                                                                                    | 3%              | ~ |
| I in No                                               | Max.<br>earity Orientation Set<br>Texture Compon<br>{ 1 1 1 }< -1 -1 2><br>{ 0 0 1 }< 3 1 0><br>{ 0 1 3 < 1 0 0>                                                                                                    | Set from Databas | se (so<br>On<br>[1] [1]<br>[2] [2]<br>[2] [2]                          | ort by<br>Distributio<br>Gauss<br>Gauss                                                                                                    | n<br>F      | ave Curren<br>F <b>¥HM (4)</b><br>20.3<br>19.9<br>20.9                                                                                                    | t Set                                                                                                    | 20.0<br>20.1<br>20.1                                                                                                    | Volume<br>Fraction<br>24                                                                                                    | %<br>  %<br>  % | % |
| ↓<br>I in<br>No<br>1<br>2<br>3<br>4                   | Max.<br>exitu Orientation Set<br>Texture Compon<br>{ 1 1 1 - 1 - 1 2 ><br>{ 0 0 1 - 3 1 0 ><br>{ 0 1 3 - 1 0 0 ><br>{ 0 1 3 - 2 1 0 ><br>}                                                                                                    | Set from Databas | se (so<br>On<br>[<br>]<br>]<br>[<br>]                                  | ort by<br>Distribution<br>Gauss<br>Gauss<br>Gauss<br>Gauss                                                                                                    |             | Save Curren           FWHM (%)           20.3           19.9           20.9           20.0                                                                                                    | tSet Состания<br>20.0 Состания<br>21.5 Состания<br>20.0 Состания<br>20.0 Состания                                                                                                    | 20.0<br>20.1<br>20.1<br>20.1                                                                                                    | Volume<br>Fraction<br>24<br>16<br>11<br>1                                                                                                    |                 | % |
| ↓ I in<br>No<br>1<br>2<br>3<br>4<br>5                 | Max.<br>exitiv Orientation Set<br>Texture Compor<br>{ 1 1 1 - 1 - 1 2 ><br>{ 0 0 1 - 3 1 0 ><br>{ 0 1 3 - 1 0 0 ><br>{ 0 0 1 - 2 1 0 ><br>{ 2 3 3 - 0 1 - 1 ><br>}                                                                                                    | Set from Databas | se (se<br>On<br>이 및 및<br>이 및 및<br>이 및 및<br>이 및 및<br>이 및 및<br>이 및 및 및 및 | ort by<br>Distribution<br>Gauss<br>Gauss<br>Gauss<br>Gauss<br>Gauss                                                                                                    |             | Bave Curren           FWHM P4           20.3           19.9           20.9           20.0           20.1                                                                                                    | t Set         Boo           20.0         1           21.5         2           20.0         2           20.0         2           20.0         2           20.0         2                                                                                                    | 20.0<br>20.1<br>20.1<br>20.1<br>20.0<br>20.0                                                                                                    | Volume<br>Fraction<br>24 4<br>16 4<br>11 4<br>1 4<br>9 4                                                                                                    |                 | % |
| ↓ Iin<br>No<br>1<br>2<br>3<br>4<br>5<br>6             | Max.<br>earity Orientation Set<br>Texture Compon<br>{ 1 1 1 :-1 -1 2><br>{ 0 0 1 :-3 1 0><br>{ 0 1 3 :-1 0 0><br>{ 0 1 3 :-1 0 0><br>{ 0 0 1 :-1 0><br>{ 2 3 3 :-0 1 -1 ><br>{ 0 0 1 :-1 0 0><br>}                                                                                                    | Set from Databas | 지지지지 U<br>                                                             | ort by v<br>Distributio<br>Gauss<br>Gauss<br>Gauss<br>Gauss<br>Gauss                                                                                                    |             | Bave Curren           FWHM (%)           20.3           19.9           20.3           20.9           20.0           20.0           20.1                                                                                                    | t Set         Boots           20.0         1           21.5         2           20.0         2           20.0         2           20.0         2           20.0         2           20.0         2           20.0         2           20.0         2           20.0         2           20.0         2                                                                                                    | 20.0<br>20.1<br>20.1<br>20.1<br>20.0<br>20.0<br>20.0                                                                                                    | Volume<br>Fraction<br>24 4<br>16 4<br>11 4<br>1 4<br>9 4<br>2 4                                                                                                    |                 | ~ |
| Lin<br>No<br>1<br>2<br>3<br>4<br>5<br>6<br>7          | Max.<br>exitu<br>Crientation Set<br>Texture Component<br>{ 1 1 1 - 1 - 1 2 ><br>{ 0 0 1 - 3 1 0 ><br>{ 0 1 3 - 1 0 0 ><br>{ 0 0 1 - 2 1 0 ><br>{ 2 3 3 - 0 1 - 1 ><br>{ 0 0 1 - 2 1 0 ><br>{ 2 3 3 - 0 1 - 1 ><br>{ 3 2 3 - 1 - 3 1 ><br>}                                                                                                    | Set from Databas | 80 00 00 00 00 00 00 00 00 00 00 00 00 0                               | ort by v<br>Distributic<br>Gauss<br>Gauss<br>Gauss<br>Gauss<br>Gauss<br>Gauss                                                                                                    |             | Bave Curren           FWHM (%)         I           20.3         I           19.9         I           20.9         I           20.0         I           20.1         I           20.1         I           20.1         I                                                                                                    | t Set         Bootstand           20.0         1           20.0         2           20.0         2           20.0         2           20.0         2           20.0         2           20.0         2           20.0         2           20.0         2           20.0         2           20.0         2           20.0         2           20.0         2                                                                                                    | WHM (%)           20.0            20.1            20.0            20.1            20.0            20.1            20.0            20.1            20.0            20.1            20.0            20.1            20.1            20.1            20.0                                                                                                    | Volume<br>Fraction<br>24 4<br>16 1<br>11 1<br>9 4<br>2 4<br>2 4<br>1<br>6 4                                                                                                    |                 | ~ |
| ↓<br>In<br>No<br>1<br>2<br>3<br>4<br>5<br>6<br>7<br>8 | Max.<br>exitiv Orientation Set<br>Texture Compor<br>{ 1 1 1 -1 -1 2 ><br>{ 0 0 11 -1 2 ><br>{ 0 0 1 -1 -1 1 2 ><br>} 0 -1 -1 -1 2 ><br>} 0 -1 -1 -1 -1 2 ><br>} 0 -1 -1 -1 -1 -1 2 ><br>} 0 -1 -1 -1 -1 -1 -1 -1 -1 -1 -1 -1 -1 -1 | Set from Databas | se (se<br>On<br>이 및 지 지 지<br>이 지 지 지 지<br>이 지 지 지 지 지<br>이 지 지 지 지 지   | ort by v<br>Distribution<br>Gauss Gauss Gaus Gau |             | Bave Curren           FWHM PA         I           20.3         I           19.9         I           20.3         I           20.3         I           20.3         I           20.3         I           20.3         I           20.1         I           20.1         I           20.1         I           20.0         I | t Set         Book           20.0         1           20.0         2           20.0         2           20.0         2           20.0         2           20.0         2           20.0         2           20.0         2           20.0         2           20.0         2           20.0         2           20.0         2           20.0         2           20.0         2           20.0         2                                                                                                    | WHM %2         20.0         20.1         20.0         20.0         20.0         20.0         20.0         20.0         20.0         20.0         20.0         20.0         20.0         20.0         20.0         20.0         20.0         20.0         20.0         20.0         20.0         20.0         20.0         20.0         20.0         20.0         20.0         20.0         20.0         20.0         20.0         20.0         20.0         20.0         20.0         20.0         20.0         20.0         20.0         20.0         20.0         20.0         20.0         20.0         20.0         20.0         20.0         20.0         20.0         20.0         20.0         20.0         20.0         20.0         20.0         20.0         20.0         20.0         20.0         20.0         20.0         20.0         20.0         20.0         20.0         20.0         20.0         20.0         20.0         20.0         20.0         20.0         20.0         20.0         20.0         20.0         20.0         20.0         20.0         20.0         20.0         20.0         20.0         20.0         20.0         20.0         20.0         20.0         20.0         20.0         20.0         < | Volume<br>Fraction<br>24 11 14 14 14<br>11 14 14 14<br>9 14 14<br>1 14 14<br>14 14 14<br>14 14 14<br>14 14 14<br>14 14 14<br>14 14 14<br>14 14 14<br>14 14 14<br>14 14 14<br>14 14 14<br>14 14 14<br>14 14 14<br>14 14 14<br>14 14 14<br>14 14 14<br>14 14 14 14<br>14 14 14<br>14 14 14 14<br>14 14 14 14<br>14 14 14 14<br>14 14 14 14 14 14 14 14 14 14 14 14 14 1 |                 | ~ |
| ▶<br>In<br>1<br>2<br>3<br>4<br>5<br>6<br>7<br>8<br>9  | Max.<br>earity         Orientation Set           Texture Comport           { 1         1         -1         -1         2           { 0         0         1         3         1         0           { 0         1         3         1         0         >           { 0         1         3         1         0         >           { 0         1         3         1         0         >           { 0         1         3         1         0         >           { 0         1         2         3         0         1         >           { 0         0         1         1         0         >           3         3         >            { 0         0         1         1         1         >                                                                                                    | Set from Databas | 지 지 지 지 지 지 지 U<br>                                                    | ort by<br>Distribution<br>Gauss<br>Gauss<br>Gauss<br>Gauss<br>Gauss<br>Gauss<br>Gauss<br>Gauss<br>Gauss<br>Gauss                                                                                                    |             | Bave Curren           FWHM (%)           20.3           19.9           20.9           20.0           20.1           20.1           20.1           20.1           20.1           20.1           20.1           20.1           20.1           20.1           20.1           20.1           20.1                              | EWHM         I           20.0         I           21.5         I           20.0         I           20.0         I | WHM (%)           20.0         [           20.1         [           20.0         [           20.1         [           20.0         [           20.1         [           20.1         [           20.0         [           20.0         [           20.0         [           20.0         [           20.0         [           20.0         [           20.0         [           20.0         [                                                                                                    | Volume<br>Fraction<br>24 4<br>16 4<br>11 1<br>9 11 1<br>9 11 1<br>2 4<br>6 4<br>1 1<br>1 1<br>2 1<br>1                                                                                                    |                 | ~ |

 Max.
 Orientation Set
 Set from Database (sort by )
 Save Current Set
 Background
 25

%

# {310}をすべて外した場合

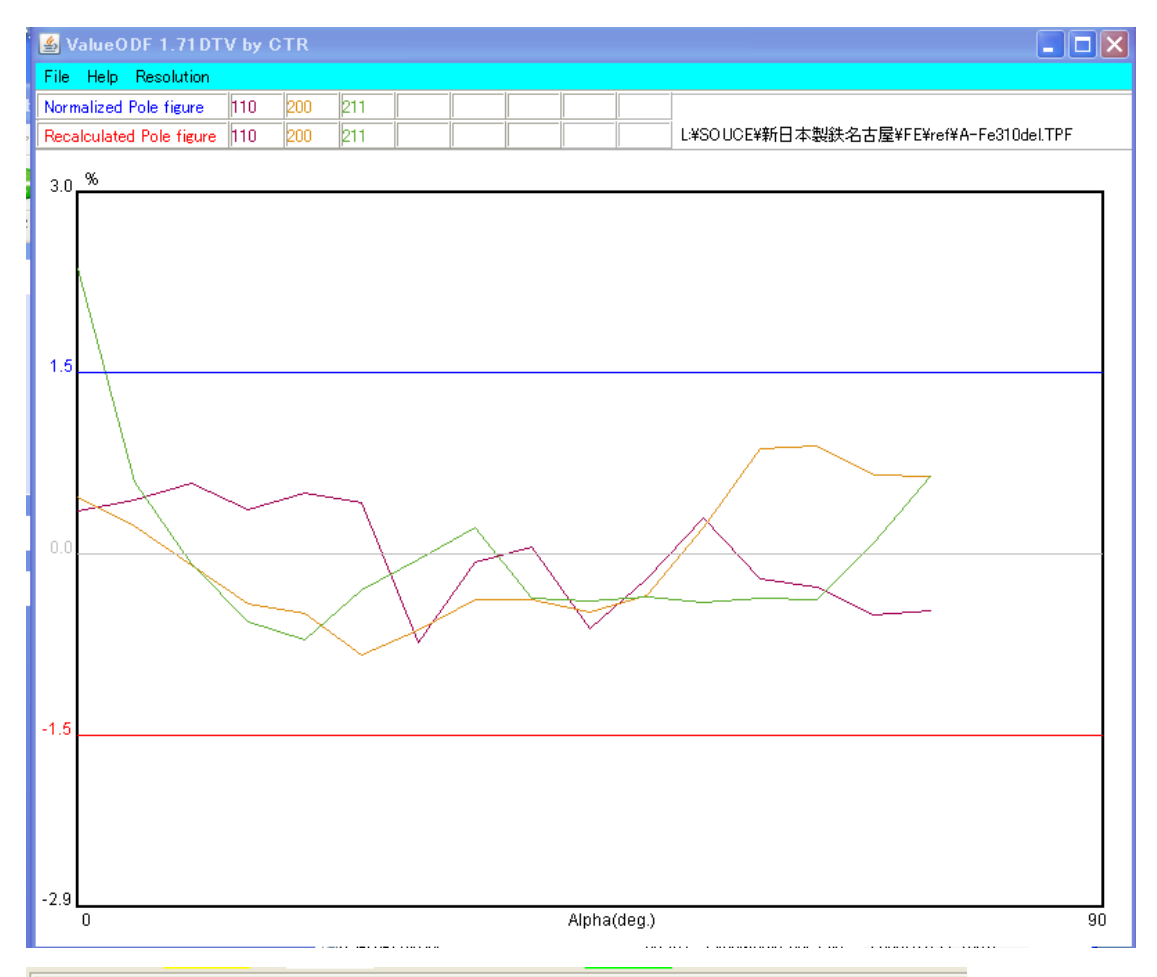

| No | Tex        | ture Compo | nent             | On                      | Distribu | tion   | <mark>гунм 1</mark> 24 | F₩НМФ  | FYHM 🖗    | Volum<br>Fractio | e<br>on |   |
|----|------------|------------|------------------|-------------------------|----------|--------|------------------------|--------|-----------|------------------|---------|---|
| 1  | {111}      | :-1 -1 2>  | -                | $\mathbb{N}$            | Gauss    | -      | 10.0                   | 10.0   | 10.0      | 22               | *<br>*  | % |
| 2  | {001}      | 310>       | <b>_</b>         | $\mathbb{N}$            | Gauss    | -      | 10.0                   | 10.0   | 10.0      | 19               | - A-    | % |
| 3  | {111}      | :0.1.1>    | -                | $\overline{\mathbb{M}}$ | Gauss    | -      | 10.0                   | 10.0   | 10.0      | 15               | *<br>*  | % |
| 4  | {233}      | :0.1-1>    | -                | $\mathbb{N}$            | Gauss    | -      | 10.0                   | 10.0   | 10.0      | 10               | - A-    | % |
| 5  | {001}      | :210>      | -                | $\mathbb{N}$            | Gauss    | -      | 10.0                   | 10.0   | 10.0      | 9                | - A-    | % |
| 6  | {013}      | :1 0 0>    | <b>~</b>         | $\mathbb{N}$            | Gauss    | $\neg$ | 10.0                   | 10.0   | 10.0      | 6                | - A-    | % |
| 7  | {001}      | :1 0 0>    | -                | $\overline{\mathbb{M}}$ | Gauss    | -      | 10.0                   | 10.0   | 10.0      | 6                | *<br>*  | % |
| 8  | {323}      | :1-31>     | -                | $\mathbb{N}$            | Gauss    | -      | 10.0                   | 10.0   | 10.0      | 6                | - A-    | % |
| 9  | {112}      | :1-1-0>    | <b>~</b>         | $\mathbb{Z}$            | Gauss    | -      | 10.0                   | 10.0   | 10.0      | 2                | - A-    | % |
| 10 | {001}      | :1 1 0>    | ~                |                         | Gauss    | -      | 10.0                   | 10.0   | 10.0      | 10               | - A-    | % |
|    | Max. Orien | tation Set | Set from Databa: | se ísr                  | nt hu 💂  | 1      | Save Curren            | ESet B | ackground | 5                |         | % |

| No | Texture Compo        | nent             | On                                                                      | Distribution | FYHM 🖗      | г₩нмФ    | FWHM 🖗   | Volum<br>Fractio | ie<br>on |
|----|----------------------|------------------|-------------------------------------------------------------------------|--------------|-------------|----------|----------|------------------|----------|
| 1  | {1.11}<1.12>         | -                |                                                                         | Gauss 👻      | 20.1        | 20.0     | 20.0     | 22               | 2        |
| 2  | {001}<310>           | <b>_</b>         | $\overline{  \mathscr{C}  }$                                            | Gauss 💌      | 20.0        | 21.8     | 20.1     | 16               | 2        |
| 3  | {1 1 1 } 0 1 -1>     | -                | $\overline{  { } \! \! \! \! \! \! \! \! \! \! \! \! \! \! \! \! \! \!$ | Gauss 💌      | 20.2        | 20.0     | 20.0     | 15               | 2        |
| 4  | {233}<01-1>          | -                | $\overline{\mathbb{M}}$                                                 | Gauss 👻      | 20.1        | 20.0     | 20.0     | 7                | 2        |
| 5  | {001}<210>           | <b>_</b>         |                                                                         | Gauss 👻      | 20.0        | 20.0     | 20.0     | 0                | 2        |
| 6  | {013}<100>           | <b>_</b>         | $\overline{  \mathscr{D}  }$                                            | Gauss 💌      | 20.1        | 20.0     | 20.0     | 5                | 2        |
| 7  | {001}<100>           | -                | $\overline{\mathbb{M}}$                                                 | Gauss 👻      | 20.1        | 20.1     | 20.1     | 2                | 2        |
| 8  | {323}<1-31>          | <b>_</b>         | $\overline{\mathbb{M}}$                                                 | Gauss 💌      | 20.0        | 20.0     | 20.0     | 6                | 2        |
| 9  | {1 1 2}< 1 -1 0>     | <b>_</b>         | $\overline{  \cdot  }$                                                  | Gauss 💌      | 20.0        | 20.0     | 20.0     | 4                | 2        |
| 10 | {001}<10>            | -                | Γ                                                                       | Gauss 💌      | 10.0        | 10.0     | 10.0     | 10               | 2        |
|    | Max. Orientation Set | Set from Databas | e (so                                                                   | ort by 💌 🗄   | Save Curren | t Set Ba | ckground | 23               | 2        |

ValueODFで評価し、LaboTexの入力データを変更しないで、LaboTexのソフト内で 再評価が行えます。

更に結果がどの程度違うかは、InverseDispソフトウエアで比較する事が出来ます。 すべての極点図を使った場合

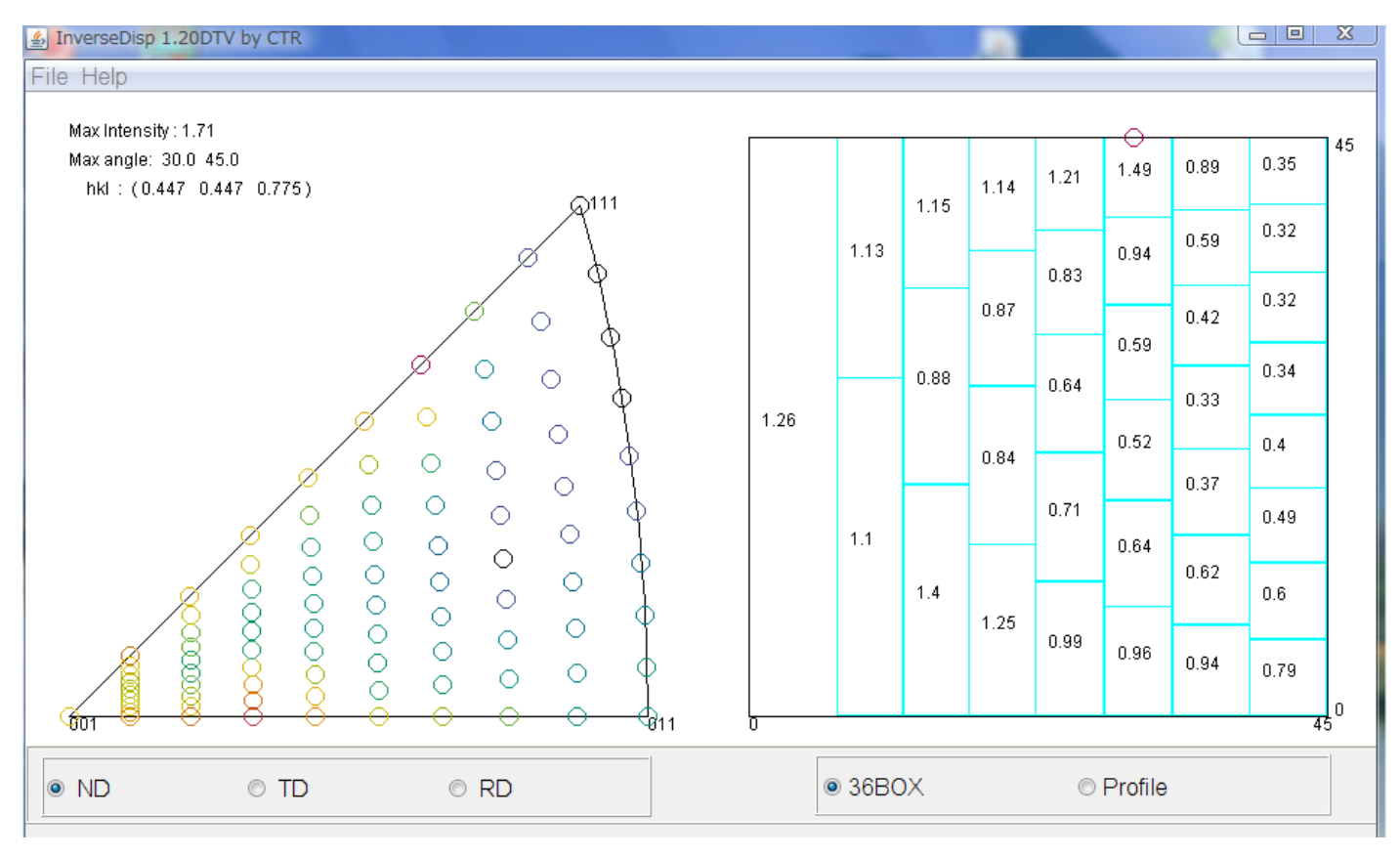

# {310}の0->75度を0->60とした場合

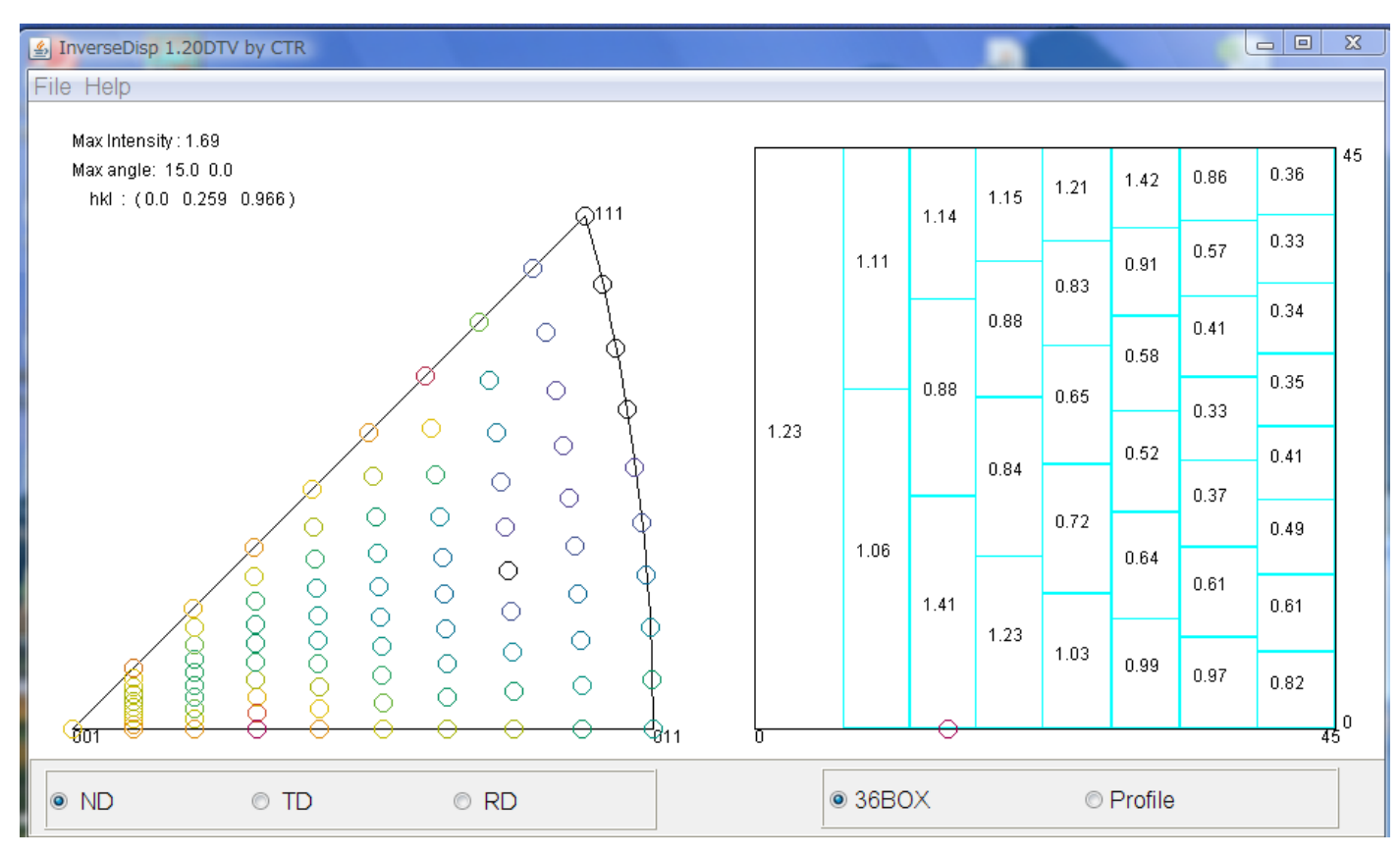

### {310} を全て外した場合

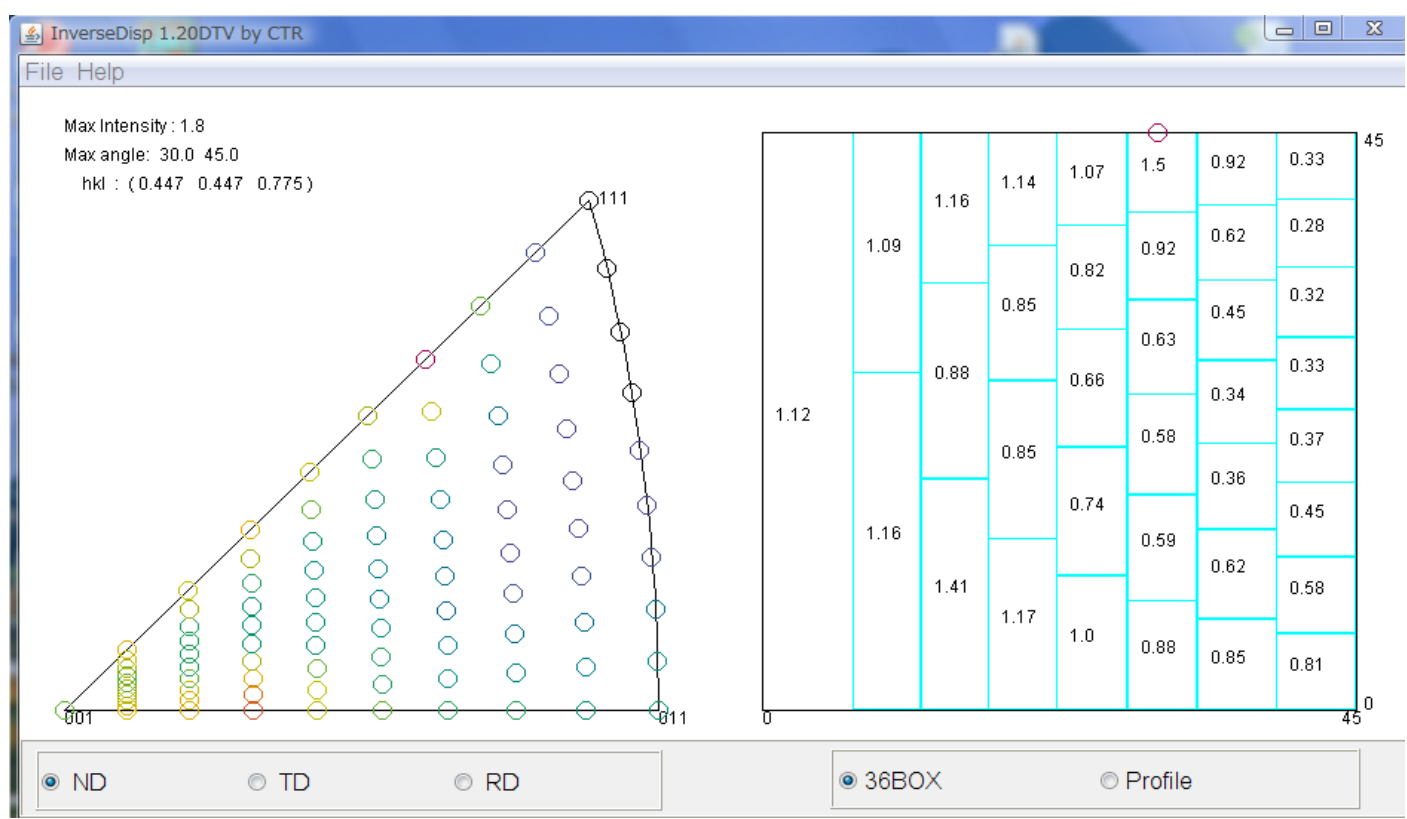

# ClusterアプリケーションでND-RDプロファイルを比較する

相関係数0.99で一致する。

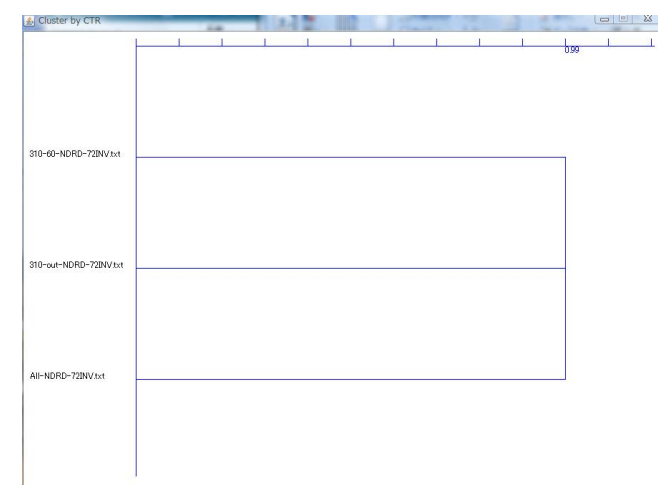

最大強度では

| 使用した極点図              | 逆極点図NDの最大強度 | 最大強度出現の位置 |
|----------------------|-------------|-----------|
| 極点図4面で計算             | 1.71        | 30.0,45.0 |
| {310}を0->75を0->60に制限 | 1.69        | 15.0,0.0  |
| {310}を使わない場合         | 1.80        | 30.0,45.0 |

でほとんど同じ結果である。